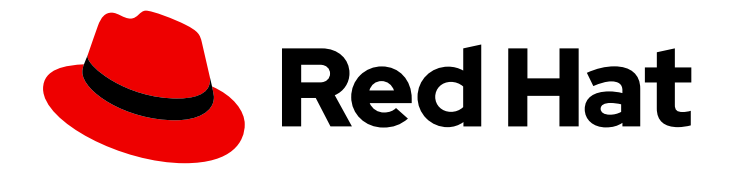

# **OpenShift Container Platform 4.6**

# Metering

Configuring and using Metering in OpenShift Container Platform

Last Updated: 2022-10-04

Configuring and using Metering in OpenShift Container Platform

## Legal Notice

Copyright © 2022 Red Hat, Inc.

The text of and illustrations in this document are licensed by Red Hat under a Creative Commons Attribution–Share Alike 3.0 Unported license ("CC-BY-SA"). An explanation of CC-BY-SA is available at

http://creativecommons.org/licenses/by-sa/3.0/

. In accordance with CC-BY-SA, if you distribute this document or an adaptation of it, you must provide the URL for the original version.

Red Hat, as the licensor of this document, waives the right to enforce, and agrees not to assert, Section 4d of CC-BY-SA to the fullest extent permitted by applicable law.

Red Hat, Red Hat Enterprise Linux, the Shadowman logo, the Red Hat logo, JBoss, OpenShift, Fedora, the Infinity logo, and RHCE are trademarks of Red Hat, Inc., registered in the United States and other countries.

Linux <sup>®</sup> is the registered trademark of Linus Torvalds in the United States and other countries.

Java <sup>®</sup> is a registered trademark of Oracle and/or its affiliates.

XFS <sup>®</sup> is a trademark of Silicon Graphics International Corp. or its subsidiaries in the United States and/or other countries.

MySQL <sup>®</sup> is a registered trademark of MySQL AB in the United States, the European Union and other countries.

Node.js <sup>®</sup> is an official trademark of Joyent. Red Hat is not formally related to or endorsed by the official Joyent Node.js open source or commercial project.

The OpenStack <sup>®</sup> Word Mark and OpenStack logo are either registered trademarks/service marks or trademarks/service marks of the OpenStack Foundation, in the United States and other countries and are used with the OpenStack Foundation's permission. We are not affiliated with, endorsed or sponsored by the OpenStack Foundation, or the OpenStack community.

All other trademarks are the property of their respective owners.

## Abstract

This document provides instructions for configuring and using metering in OpenShift Container Platform.

## Table of Contents

|                                                               | . 4 |
|---------------------------------------------------------------|-----|
| 1.1. METERING OVERVIEW                                        | 4   |
| 1.1.1. Installing metering                                    | 4   |
| 1.1.2. Upgrading metering                                     | 4   |
| I.I.3. Using metering                                         | 4   |
| I.I.4. Troubleshooting metering                               | 4   |
| I.I.5. Debugging metering                                     | 5   |
| 1.1.6. Uninstalling metering                                  | 5   |
| 1.1.7. Metering resources                                     | 5   |
| CHAPTER 2. INSTALLING METERING                                | . 6 |
| 2.1. PREREQUISITES                                            | 6   |
| 2.2. INSTALLING THE METERING OPERATOR                         | 6   |
| 2.2.1. Installing metering using the web console              | 6   |
| 2.2.2. Installing metering using the CLI                      | 7   |
| 2.3. INSTALLING THE METERING STACK                            | 9   |
| 2.4. PREREQUISITES                                            | 9   |
| 2.5. VERIFYING THE METERING INSTALLATION                      | 10  |
| 2.6. ADDITIONAL RESOURCES                                     | 11  |
|                                                               |     |
|                                                               | 13  |
| 3.I. PREREQUISITES                                            | 13  |
| CHAPTER 4. CONFIGURING METERING                               | 17  |
| 4.1. ABOUT CONFIGURING METERING                               | 17  |
| 4.2. COMMON CONFIGURATION OPTIONS                             | 17  |
| 4.2.1. Resource requests and limits                           | 17  |
| 4.2.2. Node selectors                                         | 18  |
| 4.3. CONFIGURING PERSISTENT STORAGE                           | 20  |
| 4.3.1. Storing data in Amazon S3                              | 21  |
| 4.3.2. Storing data in S3-compatible storage                  | 23  |
| 4.3.3. Storing data in Microsoft Azure                        | 24  |
| 4.3.4. Storing data in Google Cloud Storage                   | 25  |
| 4.3.5. Storing data in shared volumes                         | 26  |
| 4.4. CONFIGURING THE HIVE METASTORE                           | 29  |
| 4.4.1. Configuring persistent volumes                         | 29  |
| 4.4.1.1. Configuring the storage class for the Hive metastore | 29  |
| 4.4.1.2. Configuring the volume size for the Hive metastore   | 30  |
| 4.4.2. Using MySQL or PostgreSQL for the Hive metastore       | 30  |
| 4.5. CONFIGURING THE REPORTING OPERATOR                       | 32  |
| 4.5.1. Securing a Prometheus connection                       | 32  |
| 4.5.2. Exposing the reporting API                             | 33  |
| 4.5.2.1. Using OpenShift Authentication                       | 33  |
| 4.5.2.1.1. Authenticate using a service account token         | 33  |
| 4.5.2.1.2. Authenticate using a username and password         | 34  |
| 4.5.2.2. Manually Configuring Authentication                  | 34  |
| 4.5.2.2.1. Token authentication                               | 35  |
| 4.5.2.2.2. Basic authentication with a username and password  | 36  |
| 4.6. CONFIGURE AWS BILLING CORRELATION                        | 36  |
|                                                               |     |
| CHAPTER 5. REPORTS                                            | 39  |
| 5.1. ABOUT REPORTS                                            | 39  |

| 5.1.1. Reports                                          | 39 |
|---------------------------------------------------------|----|
| 5.1.1.1. Example report with a schedule                 | 39 |
| 5.1.1.2. Example report without a schedule (run-once)   | 40 |
| 5.1.1.3. query                                          | 40 |
| 5.1.1.4. schedule                                       | 42 |
| 5.1.1.4.1. period                                       | 42 |
| 5.1.1.5. reportingStart                                 | 43 |
| 5.1.1.6. reportingEnd                                   | 44 |
| 5.1.1.7. expiration                                     | 44 |
| 5.1.1.8. runImmediately                                 | 45 |
| 5.1.1.9. inputs                                         | 45 |
| 5.1.1.10. Roll-up reports                               | 45 |
| 5.1.1.10.1. Report status                               | 46 |
| 5.2. STORAGE LOCATIONS                                  | 46 |
| 5.2.1. Storage location examples                        | 47 |
| 5.2.2. Default storage location                         | 48 |
| CHAPTER 6. USING METERING                               | 49 |
| 6.1. PREREQUISITES                                      | 49 |
| 6.2. WRITING REPORTS                                    | 49 |
| 6.3. VIEWING REPORT RESULTS                             | 50 |
| CHAPTER 7. EXAMPLES OF USING METERING                   | 53 |
| 7.1. PREREQUISITES                                      | 53 |
| 7.2. MEASURE CLUSTER CAPACITY HOURLY AND DAILY          | 53 |
| 7.3. MEASURE CLUSTER USAGE WITH A ONE-TIME REPORT       | 54 |
| 7.4. MEASURE CLUSTER UTILIZATION USING CRON EXPRESSIONS | 54 |
| CHAPTER 8. TROUBLESHOOTING AND DEBUGGING METERING       | 56 |
| 8.1. TROUBLESHOOTING METERING                           | 56 |
| 8.1.1. Not enough compute resources                     | 56 |
| Increasing the reporting-operator pod memory limit      | 58 |
| 8.1.2. StorageClass resource not configured             | 59 |
| 8.1.3. Secret not configured correctly                  | 59 |
| 8.2. DEBUGGING METERING                                 | 59 |
| 8.2.1. Get reporting operator logs                      | 60 |
| 8.2.2. Query Presto using presto-cli                    | 60 |
| 8.2.3. Query Hive using beeline                         | 61 |
| 8.2.4. Port-forward to the Hive web UI                  | 62 |
| 8.2.5. Port-forward to HDFS                             | 62 |
| 8.2.6. Metering Ansible Operator                        | 62 |
| 8.2.6.1. Accessing Ansible logs                         | 63 |
| 8.2.6.2. Checking the MeteringConfig Status             | 63 |
| 8.2.6.3. Checking MeteringConfig Events                 | 63 |
| CHAPTER 9. UNINSTALLING METERING                        | 64 |
| 9.1. REMOVING THE METERING OPERATOR FROM YOUR CLUSTER   | 64 |
| 9.2. UNINSTALLING A METERING NAMESPACE                  | 64 |
| 9.3. UNINSTALLING METERING CUSTOM RESOURCE DEFINITIONS  | 65 |

## **CHAPTER 1. ABOUT METERING**

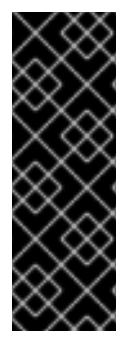

#### IMPORTANT

Metering is a deprecated feature. Deprecated functionality is still included in OpenShift Container Platform and continues to be supported; however, it will be removed in a future release of this product and is not recommended for new deployments.

For the most recent list of major functionality that has been deprecated or removed within OpenShift Container Platform, refer to the *Deprecated and removed features* section of the OpenShift Container Platform release notes.

## **1.1. METERING OVERVIEW**

Metering is a general purpose data analysis tool that enables you to write reports to process data from different data sources. As a cluster administrator, you can use metering to analyze what is happening in your cluster. You can either write your own, or use predefined SQL queries to define how you want to process data from the different data sources you have available.

Metering focuses primarily on in-cluster metric data using Prometheus as a default data source, enabling users of metering to do reporting on pods, namespaces, and most other Kubernetes resources.

You can install metering on OpenShift Container Platform 4.x clusters and above.

#### 1.1.1. Installing metering

You can install metering using the CLI and the web console on OpenShift Container Platform 4.x and above. To learn more, see installing metering.

## 1.1.2. Upgrading metering

You can upgrade metering by updating the Metering Operator subscription. Review the following tasks:

- The **MeteringConfig** custom resource specifies all the configuration details for your metering installation. When you first install the metering stack, a default **MeteringConfig** custom resource is generated. Use the examples in the documentation to modify this default file.
- A report custom resource provides a method to manage periodic Extract Transform and Load (ETL) jobs using SQL queries. Reports are composed from other metering resources, such as **ReportQuery** resources that provide the actual SQL query to run, and **ReportDataSource** resources that define the data available to the **ReportQuery** and **Report** resources.

## 1.1.3. Using metering

You can use metering for writing reports and viewing report results. To learn more, see examples of using metering.

#### 1.1.4. Troubleshooting metering

You can use the following sections to troubleshoot specific issues with metering.

- Not enough compute resources
- StorageClass resource not configured

• Secret not configured correctly

## 1.1.5. Debugging metering

You can use the following sections to debug specific issues with metering.

- Get reporting Operator logs
- Query Presto using presto-cli
- Query Hive using beeline
- Port-forward to the Hive web UI
- Port-forward to HDFS
- Metering Ansible Operator

## 1.1.6. Uninstalling metering

You can remove and clean metering resources from your OpenShift Container Platform cluster. To learn more, see uninstalling metering.

## 1.1.7. Metering resources

Metering has many resources which can be used to manage the deployment and installation of metering, as well as the reporting functionality metering provides.

Metering is managed using the following custom resource definitions (CRDs):

| MeteringC<br>onfig   | Configures the metering stack for deployment. Contains customizations and configuration options to control each component that makes up the metering stack. |
|----------------------|----------------------------------------------------------------------------------------------------|
| Report               | Controls what query to use, when, and how often the query should be run, and where to store the results.                                                    |
| ReportQu<br>ery      | Contains the SQL queries used to perform analysis on the data contained within <b>ReportDataSource</b> resources.                                           |
| ReportDat<br>aSource | Controls the data available to <b>ReportQuery</b> and <b>Report</b> resources. Allows configuring access to different databases for use within metering.    |

## **CHAPTER 2. INSTALLING METERING**

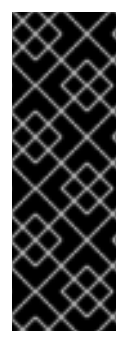

### IMPORTANT

Metering is a deprecated feature. Deprecated functionality is still included in OpenShift Container Platform and continues to be supported; however, it will be removed in a future release of this product and is not recommended for new deployments.

For the most recent list of major functionality that has been deprecated or removed within OpenShift Container Platform, refer to the *Deprecated and removed features* section of the OpenShift Container Platform release notes.

Review the following sections before installing metering into your cluster.

To get started installing metering, first install the Metering Operator from OperatorHub. Next, configure your instance of metering by creating a **MeteringConfig** custom resource (CR). Installing the Metering Operator creates a default **MeteringConfig** resource that you can modify using the examples in the documentation. After creating your **MeteringConfig** resource, install the metering stack. Last, verify your installation.

## 2.1. PREREQUISITES

Metering requires the following components:

- A **StorageClass** resource for dynamic volume provisioning. Metering supports a number of different storage solutions.
- 4GB memory and 4 CPU cores available cluster capacity and at least one node with 2 CPU cores and 2GB memory capacity available.
- The minimum resources needed for the largest single pod installed by metering are 2GB of memory and 2 CPU cores.
  - Memory and CPU consumption may often be lower, but will spike when running reports, or collecting data for larger clusters.

## 2.2. INSTALLING THE METERING OPERATOR

You can install metering by deploying the Metering Operator. The Metering Operator creates and manages the components of the metering stack.

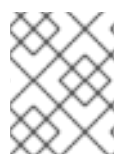

## NOTE

You cannot create a project starting with **openshift-** using the web console or by using the **oc new-project** command in the CLI.

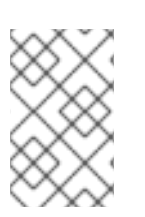

## NOTE

If the Metering Operator is installed using a namespace other than **openshift-metering**, the metering reports are only viewable using the CLI. It is strongly suggested throughout the installation steps to use the **openshift-metering** namespace.

## 2.2.1. Installing metering using the web console

You can use the OpenShift Container Platform web console to install the Metering Operator.

#### Procedure

 Create a namespace object YAML file for the Metering Operator with the oc create -f <filename>.yaml command. You must use the CLI to create the namespace. For example, metering-namespace.yaml:

apiVersion: v1 kind: Namespace metadata: name: openshift-metering **1** annotations: openshift.io/node-selector: "" **2** labels: openshift.io/cluster-monitoring: "true"

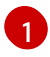

It is strongly recommended to deploy metering in the **openshift-metering** namespace.

Include this annotation before configuring specific node selectors for the operand pods.

- In the OpenShift Container Platform web console, click Operators → OperatorHub. Filter for metering to find the Metering Operator.
- 3. Click the Metering card, review the package description, and then click Install.
- 4. Select an Update Channel, Installation Mode, and Approval Strategy.
- 5. Click Install.
- Verify that the Metering Operator is installed by switching to the Operators → Installed Operators page. The Metering Operator has a Status of Succeeded when the installation is complete.

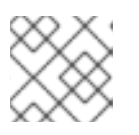

#### NOTE

It might take several minutes for the Metering Operator to appear.

7. Click **Metering** on the **Installed Operators** page for Operator **Details**. From the **Details** page you can create different resources related to metering.

To complete the metering installation, create a **MeteringConfig** resource to configure metering and install the components of the metering stack.

#### 2.2.2. Installing metering using the CLI

You can use the OpenShift Container Platform CLI to install the Metering Operator.

#### Procedure

 Create a Namespace object YAML file for the Metering Operator. You must use the CLI to create the namespace. For example, metering-namespace.yaml:

|    | apiVersion: v1<br>kind: Namespace<br>metadata:<br>name: openshift-metering 1<br>annotations:<br>openshift.io/node-selector: "" 2<br>labels:<br>openshift.io/cluster-monitoring: "true"                                                              |
|----|----------------------------------------------------------------------------------------------------|
| (  | 1 It is strongly recommended to deploy metering in the <b>openshift-metering</b> namespace.                                                                                                    |
| (  | 2 Include this annotation before configuring specific node selectors for the operand pods.                                                                                                    |
| 2. | Create the <b>Namespace</b> object:                                                                                                    |
|    | \$ oc create -f <file-name>.yaml</file-name>                                                                                                    |
|    | For example:                                                                                                    |
|    | \$ oc create -f openshift-metering.yaml                                                                                                    |
| 3. | Create the <b>OperatorGroup</b> object YAML file. For example, <b>metering-og</b> :                                                                                                    |
|    | apiVersion: operators.coreos.com/v1<br>kind: OperatorGroup<br>metadata:<br>name: openshift-metering 1<br>namespace: openshift-metering 2<br>spec:<br>targetNamespaces:<br>- openshift-metering                                                      |
| (  | 1 The name is arbitrary.                                                                                                    |
| (  | 2 Specify the <b>openshift-metering</b> namespace.                                                                                                    |
| 4. | Create a <b>Subscription</b> object YAML file to subscribe a namespace to the Metering Operator.<br>This object targets the most recently released version in the <b>redhat-operators</b> catalog source<br>For example, <b>metering-sub.yaml</b> : |
|    | apiVersion: operators.coreos.com/v1alpha1<br>kind: Subscription<br>metadata:                                                                                                    |

name: metering-ocp 1 namespace: openshift-metering 2 spec: channel: "4.6" 3 source: "redhat-operators" 4 sourceNamespace: "openshift-marketplace" name: "metering-ocp" installPlanApproval: "Automatic" 5

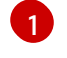

The name is arbitrary.

You must specify the **openshift-metering** namespace.

Specify 4.6 as the channel.

4

Specify the **redhat-operators** catalog source, which contains the **metering-ocp** package manifests. If your OpenShift Container Platform is installed on a restricted network, also known as a disconnected cluster, specify the name of the **CatalogSource** object you created when you configured the Operator LifeCycle Manager (OLM).

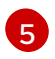

Specify "Automatic" install plan approval.

## 2.3. INSTALLING THE METERING STACK

After adding the Metering Operator to your cluster you can install the components of metering by installing the metering stack.

## 2.4. PREREQUISITES

- Review the configuration options
- Create a **MeteringConfig** resource. You can begin the following process to generate a default **MeteringConfig** resource, then use the examples in the documentation to modify this default file for your specific installation. Review the following topics to create your **MeteringConfig** resource:
  - For configuration options, review About configuring metering.
  - At a minimum, you need to configure persistent storage and configure the Hive metastore.

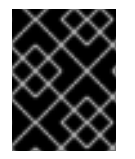

## IMPORTANT

There can only be one **MeteringConfig** resource in the **openshift-metering** namespace. Any other configuration is not supported.

#### Procedure

- From the web console, ensure you are on the Operator Details page for the Metering Operator in the openshift-metering project. You can navigate to this page by clicking Operators → Installed Operators, then selecting the Metering Operator.
- 2. Under **Provided APIs**, click **Create Instance** on the Metering Configuration card. This opens a YAML editor with the default **MeteringConfig** resource file where you can define your configuration.

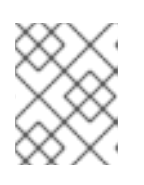

#### NOTE

For example configuration files and all supported configuration options, review the configuring metering documentation.

3. Enter your MeteringConfig resource into the YAML editor and click Create.

The **MeteringConfig** resource begins to create the necessary resources for your metering stack. You can now move on to verifying your installation.

## 2.5. VERIFYING THE METERING INSTALLATION

You can verify the metering installation by performing any of the following checks:

• Check the Metering Operator **ClusterServiceVersion** (CSV) resource for the metering version. This can be done through either the web console or CLI.

#### Procedure (UI)

- 1. Navigate to **Operators** → **Installed Operators** in the **openshift-metering** namespace.
- 2. Click Metering Operator.
- 3. Click Subscription for Subscription Details.
- 4. Check the Installed Version.

#### Procedure (CLI)

• Check the Metering Operator CSV in the **openshift-metering** namespace:

\$ oc --namespace openshift-metering get csv

#### Example output

| NAME                     | DISPLAY  | VERSION | REPLACES |
|--------------------------|----------|---------|----------|
| PHASE                    |          |         |          |
| metering-operator.v4.6.0 | Metering | 4.6.0   |          |
| Succeeded                |          |         |          |

• Check that all required pods in the **openshift-metering** namespace are created. This can be done through either the web console or CLI.

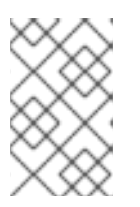

#### NOTE

Many pods rely on other components to function before they themselves can be considered ready. Some pods may restart if other pods take too long to start. This is to be expected during the Metering Operator installation.

#### Procedure (UI)

• Navigate to **Workloads** → **Pods** in the metering namespace and verify that pods are being created. This can take several minutes after installing the metering stack.

#### Procedure (CLI)

• Check that all required pods in the **openshift-metering** namespace are created:

\$ oc -n openshift-metering get pods

#### Example output

NAME READY STATUS RESTARTS AGE hive-metastore-0 2/2 Running 0 3m28s hive-server-0 3/3 Running 0 3m28s metering-operator-68dd64cfb6-2k7d9 2/2 Running 0 5m17s presto-coordinator-0 2/2 Running 0 3m9s reporting-operator-5588964bf8-x2tkn 2/2 Running 0 2m40s

 Verify that the ReportDataSource resources are beginning to import data, indicated by a valid timestamp in the EARLIEST METRIC column. This might take several minutes. Filter out the "raw" ReportDataSource resources, which do not import data:

\$ oc get reportdatasources -n openshift-metering | grep -v raw

#### **Example output**

NAME EARLIEST METRIC NEWEST METRIC **IMPORT** START IMPORT END LAST IMPORT TIME AGE node-allocatable-cpu-cores 2019-08-05T16:52:00Z 2019-08-05T18:52:00Z 2019-08-05T16:52:00Z 2019-08-05T18:52:00Z 2019-08-05T18:54:45Z 9m50s node-allocatable-memory-bytes 2019-08-05T16:51:00Z 2019-08-05T18:51:00Z 2019-08-05T16:51:00Z 2019-08-05T18:51:00Z 2019-08-05T18:54:45Z 9m50s node-capacity-cpu-cores 2019-08-05T16:51:00Z 2019-08-05T18:29:00Z 2019-08-05T16:51:00Z 2019-08-05T18:29:00Z 2019-08-05T18:54:39Z 9m50s node-capacity-memory-bytes 2019-08-05T16:52:00Z 2019-08-05T18:41:00Z 2019-08-05T16:52:00Z 2019-08-05T18:41:00Z 2019-08-05T18:54:44Z 9m50s persistentvolumeclaim-capacity-bytes 2019-08-05T16:51:00Z 2019-08-05T18:29:00Z 2019-08-05T16:51:00Z 2019-08-05T18:29:00Z 2019-08-05T18:54:43Z 9m50s persistentvolumeclaim-phase 2019-08-05T16:51:00Z 2019-08-05T18:29:00Z 2019-08-05T16:51:00Z 2019-08-05T18:29:00Z 2019-08-05T18:54:28Z 9m50s persistentvolumeclaim-request-bytes 2019-08-05T16:52:00Z 2019-08-05T18:30:00Z 2019-08-05T16:52:00Z 2019-08-05T18:30:00Z 2019-08-05T18:54:34Z 9m50s persistentvolumeclaim-usage-bytes 2019-08-05T16:52:00Z 2019-08-05T18:30:00Z 2019-08-05T16:52:00Z 2019-08-05T18:30:00Z 2019-08-05T18:54:36Z 9m49s pod-limit-cpu-cores 2019-08-05T16:52:00Z 2019-08-05T18:30:00Z 2019-08-05T16:52:00Z 2019-08-05T18:30:00Z 2019-08-05T18:54:26Z 9m49s 2019-08-05T16:51:00Z 2019-08-05T18:40:00Z 2019pod-limit-memory-bytes 08-05T16:51:00Z 2019-08-05T18:40:00Z 2019-08-05T18:54:30Z 9m49s pod-persistentvolumeclaim-request-info 2019-08-05T16:51:00Z 2019-08-05T18:40:00Z 2019-08-05T16:51:00Z 2019-08-05T18:40:00Z 2019-08-05T18:54:37Z 9m49s pod-request-cpu-cores 2019-08-05T16:51:00Z 2019-08-05T18:18:00Z 2019-08-05T16:51:00Z 2019-08-05T18:18:00Z 2019-08-05T18:54:24Z 9m49s 2019-08-05T16:52:00Z 2019-08-05T18:08:00Z pod-request-memory-bytes 2019-08-05T16:52:00Z 2019-08-05T18:08:00Z 2019-08-05T18:54:32Z 9m49s pod-usage-cpu-cores 2019-08-05T16:52:00Z 2019-08-05T17:57:00Z 2019-08-05T16:52:00Z 2019-08-05T17:57:00Z 2019-08-05T18:54:10Z 9m49s pod-usage-memory-bytes 2019-08-05T16:52:00Z 2019-08-05T18:08:00Z 2019-08-05T16:52:00Z 2019-08-05T18:08:00Z 2019-08-05T18:54:20Z 9m49s

After all pods are ready and you have verified that data is being imported, you can begin using metering to collect data and report on your cluster.

## 2.6. ADDITIONAL RESOURCES

- For more information on configuration steps and available storage platforms, see Configuring persistent storage.
- For the steps to configure Hive, see Configuring the Hive metastore.

## **CHAPTER 3. UPGRADING METERING**

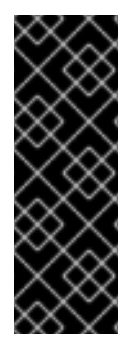

## IMPORTANT

Metering is a deprecated feature. Deprecated functionality is still included in OpenShift Container Platform and continues to be supported; however, it will be removed in a future release of this product and is not recommended for new deployments.

For the most recent list of major functionality that has been deprecated or removed within OpenShift Container Platform, refer to the *Deprecated and removed features* section of the OpenShift Container Platform release notes.

You can upgrade metering to 4.6 by updating the Metering Operator subscription.

## **3.1. PREREQUISITES**

- The cluster is updated to 4.6.
- The Metering Operator is installed from OperatorHub.

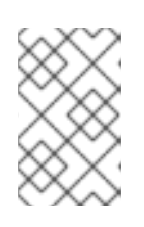

#### NOTE

You must upgrade the Metering Operator to 4.6 manually. Metering does not upgrade automatically if you selected the "Automatic" **Approval Strategy** in a previous installation.

- The MeteringConfig custom resource is configured.
- The metering stack is installed.
- Ensure that metering status is healthy by checking that all pods are ready.

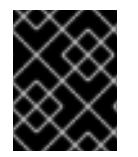

#### IMPORTANT

Potential data loss can occur if you modify your metering storage configuration after installing or upgrading metering.

#### Procedure

- 1. Click **Operators**  $\rightarrow$  **Installed Operators** from the web console.
- 2. Select the **openshift-metering** project.
- 3. Click Metering Operator.
- 4. Click Subscription  $\rightarrow$  Channel.
- 5. In the Change Subscription Update Channelwindow, select 4.6 and click Save.

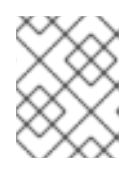

#### NOTE

Wait several seconds to allow the subscription to update before proceeding to the next step.

#### 6. Click **Operators** → **Installed Operators**.

The Metering Operator is shown as 4.6. For example:

Metering 4.6.0-202007012112.p0 provided by Red Hat, Inc

#### Verification

You can verify the metering upgrade by performing any of the following checks:

• Check the Metering Operator cluster service version (CSV) for the new metering version. This can be done through either the web console or CLI.

#### Procedure (UI)

- 1. Navigate to **Operators**  $\rightarrow$  **Installed Operators** in the metering namespace.
- 2. Click Metering Operator.
- 3. Click Subscription for Subscription Details.
- 4. Check the **Installed Version** for the upgraded metering version. The **Starting Version** shows the metering version prior to upgrading.

#### Procedure (CLI)

• Check the Metering Operator CSV:

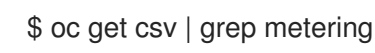

#### Example output for metering upgrade from 4.5 to 4.6

| NAME                          | DISPLAY       | VERSION  | REPLACES              |
|-------------------------------|---------------|----------|-----------------------|
| PHASE                         |               |          |                       |
| metering-operator.4.6.0-20200 | )7012112.p0   | Metering | 4.6.0-202007012112.p0 |
| metering-operator.4.5.0-20200 | )5252114 Suco | ceeded   |                       |

• Check that all required pods in the **openshift-metering** namespace are created. This can be done through either the web console or CLI.

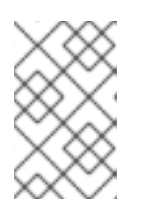

#### NOTE

Many pods rely on other components to function before they themselves can be considered ready. Some pods may restart if other pods take too long to start. This is to be expected during the Metering Operator upgrade.

## Procedure (UI)

• Navigate to **Workloads** → **Pods** in the metering namespace and verify that pods are being created. This can take several minutes after upgrading the metering stack.

#### Procedure (CLI)

• Check that all required pods in the **openshift-metering** namespace are created:

\$ oc -n openshift-metering get pods

#### Example output

NAME READY STATUS RESTARTS AGE hive-metastore-0 2/2 Running 0 3m28s hive-server-0 3/3 Running 0 3m28s metering-operator-68dd64cfb6-2k7d9 2/2 Running 0 5m17s presto-coordinator-0 2/2 Running 0 3m9s reporting-operator-5588964bf8-x2tkn 2/2 Running 0 2m40s

• Verify that the **ReportDataSource** resources are importing new data, indicated by a valid timestamp in the **NEWEST METRIC** column. This might take several minutes. Filter out the "-raw" **ReportDataSource** resources, which do not import data:

\$ oc get reportdatasources -n openshift-metering | grep -v raw

Timestamps in the **NEWEST METRIC** column indicate that **ReportDataSource** resources are beginning to import new data.

#### Example output

NAME EARLIEST METRIC NEWEST METRIC **IMPORT** START IMPORT END LAST IMPORT TIME AGE node-allocatable-cpu-cores 2020-05-18T21:10:00Z 2020-05-19T19:52:00Z 2020-05-18T19:11:00Z 2020-05-19T19:52:00Z 2020-05-19T19:56:44Z 23h node-allocatable-memory-bytes 2020-05-18T21:10:00Z 2020-05-19T19:52:00Z 2020-05-18T19:11:00Z 2020-05-19T19:52:00Z 2020-05-19T19:52:07Z 23h 2020-05-18T21:10:00Z 2020-05-19T19:52:00Z node-capacity-cpu-cores 2020-05-18T19:11:00Z 2020-05-19T19:52:00Z 2020-05-19T19:56:52Z 23h node-capacity-memory-bytes 2020-05-18T21:10:00Z 2020-05-19T19:57:00Z 2020-05-18T19:10:00Z 2020-05-19T19:57:00Z 2020-05-19T19:57:03Z 23h persistentvolumeclaim-capacity-bytes 2020-05-18T21:09:00Z 2020-05-19T19:52:00Z 2020-05-18T19:11:00Z 2020-05-19T19:52:00Z 2020-05-19T19:56:46Z 23h persistentvolumeclaim-phase 2020-05-18T21:10:00Z 2020-05-19T19:52:00Z 2020-05-18T19:11:00Z 2020-05-19T19:52:00Z 2020-05-19T19:52:36Z 23h persistentvolumeclaim-request-bytes 2020-05-18T21:10:00Z 2020-05-19T19:57:00Z 2020-05-18T19:10:00Z 2020-05-19T19:57:00Z 2020-05-19T19:57:03Z 23h persistentvolumeclaim-usage-bytes 2020-05-18T21:09:00Z 2020-05-19T19:52:00Z 2020-05-18T19:11:00Z 2020-05-19T19:52:00Z 2020-05-19T19:52:02Z 23h 2020-05-18T21:10:00Z 2020-05-19T19:57:00Z 2020pod-limit-cpu-cores 05-18T19:10:00Z 2020-05-19T19:57:00Z 2020-05-19T19:57:02Z 23h pod-limit-memory-bytes 2020-05-18T21:10:00Z 2020-05-19T19:58:00Z 2020-05-18T19:11:00Z 2020-05-19T19:58:00Z 2020-05-19T19:59:06Z 23h pod-persistentvolumeclaim-request-info 2020-05-18T21:10:00Z 2020-05-19T19:52:00Z 2020-05-18T19:11:00Z 2020-05-19T19:52:00Z 2020-05-19T19:52:07Z 23h 2020-05-18T21:10:00Z 2020-05-19T19:58:00Z 2020pod-request-cpu-cores 05-18T19:11:00Z 2020-05-19T19:58:00Z 2020-05-19T19:58:57Z 23h pod-request-memory-bytes 2020-05-18T21:10:00Z 2020-05-19T19:52:00Z 2020-05-18T19:11:00Z 2020-05-19T19:52:00Z 2020-05-19T19:55:32Z 23h pod-usage-cpu-cores 2020-05-18T21:09:00Z 2020-05-19T19:52:00Z 2020-05-18T19:11:00Z 2020-05-19T19:52:00Z 2020-05-19T19:54:55Z 23h pod-usage-memory-bytes 2020-05-18T21:08:00Z 2020-05-19T19:52:00Z 2020-05-18T19:11:00Z 2020-05-19T19:52:00Z 2020-05-19T19:55:00Z 23h

report-ns-pvc-usage 5h36m report-ns-pvc-usage-hourly

After all pods are ready and you have verified that new data is being imported, metering continues to collect data and report on your cluster. Review a previously scheduled report or create a run-once metering report to confirm the metering upgrade.

## **CHAPTER 4. CONFIGURING METERING**

## **4.1. ABOUT CONFIGURING METERING**

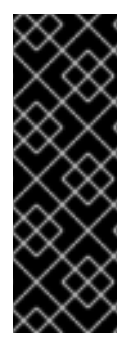

## IMPORTANT

Metering is a deprecated feature. Deprecated functionality is still included in OpenShift Container Platform and continues to be supported; however, it will be removed in a future release of this product and is not recommended for new deployments.

For the most recent list of major functionality that has been deprecated or removed within OpenShift Container Platform, refer to the *Deprecated and removed features* section of the OpenShift Container Platform release notes.

The **MeteringConfig** custom resource specifies all the configuration details for your metering installation. When you first install the metering stack, a default **MeteringConfig** custom resource is generated. Use the examples in the documentation to modify this default file. Keep in mind the following key points:

- At a minimum, you need to configure persistent storage and configure the Hive metastore.
- Most default configuration settings work, but larger deployments or highly customized deployments should review all configuration options carefully.
- Some configuration options can not be modified after installation.

For configuration options that can be modified after installation, make the changes in your **MeteringConfig** custom resource and reapply the file.

## 4.2. COMMON CONFIGURATION OPTIONS

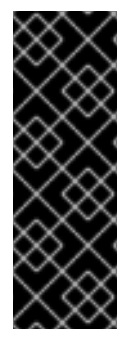

## IMPORTANT

Metering is a deprecated feature. Deprecated functionality is still included in OpenShift Container Platform and continues to be supported; however, it will be removed in a future release of this product and is not recommended for new deployments.

For the most recent list of major functionality that has been deprecated or removed within OpenShift Container Platform, refer to the *Deprecated and removed features* section of the OpenShift Container Platform release notes.

## 4.2.1. Resource requests and limits

You can adjust the CPU, memory, or storage resource requests and/or limits for pods and volumes. The **default-resource-limits.yaml** below provides an example of setting resource request and limits for each component.

```
apiVersion: metering.openshift.io/v1
kind: MeteringConfig
metadata:
name: "operator-metering"
spec:
reporting-operator:
```

spec: resources: limits: cpu: 1 memory: 500Mi requests: cpu: 500m memory: 100Mi presto: spec: coordinator: resources: limits: cpu: 4 memory: 4Gi requests: cpu: 2 memory: 2Gi worker: replicas: 0 resources: limits: cpu: 8 memory: 8Gi requests: cpu: 4 memory: 2Gi hive: spec: metastore: resources: limits: cpu: 4 memory: 2Gi requests: cpu: 500m memory: 650Mi storage: class: null create: true size: 5Gi server: resources: limits: cpu: 1 memory: 1Gi requests: cpu: 500m memory: 500Mi

## 4.2.2. Node selectors

-

You can run the metering components on specific sets of nodes. Set the **nodeSelector** on a metering component to control where the component is scheduled. The **node-selectors.yaml** file below provides an example of setting node selectors for each component.

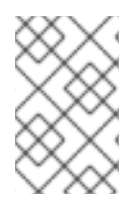

## NOTE

Add the **openshift.io/node-selector:** "" namespace annotation to the metering namespace YAML file before configuring specific node selectors for the operand pods. Specify "" as the annotation value.

```
apiVersion: metering.openshift.io/v1
kind: MeteringConfig
metadata:
 name: "operator-metering"
spec:
 reporting-operator:
  spec:
   nodeSelector:
     "node-role.kubernetes.io/infra": ""
 presto:
  spec:
   coordinator:
     nodeSelector:
      "node-role.kubernetes.io/infra": "
   worker:
     nodeSelector:
      "node-role.kubernetes.io/infra": "" 3
 hive:
  spec:
   metastore:
     nodeSelector:
      "node-role.kubernetes.io/infra": ""
   server:
     nodeSelector:
      "node-role.kubernetes.io/infra": "" 5
```

1 2 3 4 5 Add a **nodeSelector** parameter with the appropriate value to the component you want to move. You can use a **nodeSelector** in the format shown or use key-value pairs, based on the value specified for the node.

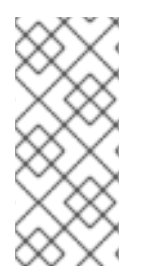

## NOTE

Add the **openshift.io/node-selector:** "" namespace annotation to the metering namespace YAML file before configuring specific node selectors for the operand pods. When the **openshift.io/node-selector** annotation is set on the project, the value is used in preference to the value of the **spec.defaultNodeSelector** field in the cluster-wide **Scheduler** object.

## Verification

You can verify the metering node selectors by performing any of the following checks:

- Verify that all pods for metering are correctly scheduled on the IP of the node that is configured in the **MeteringConfig** custom resource:
  - 1. Check all pods in the **openshift-metering** namespace:

\$ oc --namespace openshift-metering get pods -o wide

The output shows the **NODE** and corresponding **IP** for each pod running in the **openshiftmetering** namespace.

#### Example output

NAME READY STATUS RESTARTS AGE IP NODE NOMINATED NODE READINESS GATES Running 0 hive-metastore-0 1/2 4m33s 10.129.2.26 ip-10-0-210-167.us-east-2.compute.internal <none> <none> hive-server-0 2/3 Running 0 4m21s 10.128.2.26 ip-10-0-150-175.us-east-2.compute.internal <none> <none> metering-operator-964b4fb55-4p699 2/2 Running 0 7h30m 10.131.0.33 ip-10-0-189-6.us-east-2.compute.internal <none> <none> nfs-server 1/1 Running 0 7h30m 10.129.2.24 ip-10-0-210-167.us-east-2.compute.internal <none> <none> presto-coordinator-0 2/2 Running 0 4m8s 10.131.0.35 ip-10-0-189-6.us-east-2.compute.internal <none> <none> reporting-operator-869b854c78-8g2x5 1/2 Running 0 7h27m 10.128.2.25 ip-10-0-150-175.us-east-2.compute.internal <none> <none>

2. Compare the nodes in the **openshift-metering** namespace to each node **NAME** in your cluster:

\$ oc get nodes

#### Example output

 NAME
 STATUS
 ROLES
 AGE
 VERSION

 ip-10-0-147-106.us-east-2.compute.internal
 Ready
 master
 14h
 v1.19.0+6025c28

 ip-10-0-150-175.us-east-2.compute.internal
 Ready
 worker
 14h
 v1.19.0+6025c28

 ip-10-0-175-23.us-east-2.compute.internal
 Ready
 master
 14h
 v1.19.0+6025c28

 ip-10-0-189-6.us-east-2.compute.internal
 Ready
 worker
 14h
 v1.19.0+6025c28

 ip-10-0-205-158.us-east-2.compute.internal
 Ready
 worker
 14h
 v1.19.0+6025c28

 ip-10-0-205-158.us-east-2.compute.internal
 Ready
 worker
 14h
 v1.19.0+6025c28

 ip-10-0-210-167.us-east-2.compute.internal
 Ready
 worker
 14h
 v1.19.0+6025c28

- Verify that the node selector configuration in the **MeteringConfig** custom resource does not interfere with the cluster-wide node selector configuration such that no metering operand pods are scheduled.
  - Check the cluster-wide **Scheduler** object for the **spec.defaultNodeSelector** field, which shows where pods are scheduled by default:

\$ oc get schedulers.config.openshift.io cluster -o yaml

## **4.3. CONFIGURING PERSISTENT STORAGE**

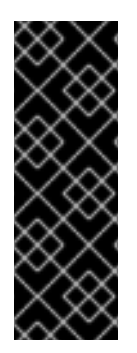

#### IMPORTANT

Metering is a deprecated feature. Deprecated functionality is still included in OpenShift Container Platform and continues to be supported; however, it will be removed in a future release of this product and is not recommended for new deployments.

For the most recent list of major functionality that has been deprecated or removed within OpenShift Container Platform, refer to the *Deprecated and removed features* section of the OpenShift Container Platform release notes.

Metering requires persistent storage to persist data collected by the Metering Operator and to store the results of reports. A number of different storage providers and storage formats are supported. Select your storage provider and modify the example configuration files to configure persistent storage for your metering installation.

## 4.3.1. Storing data in Amazon S3

Metering can use an existing Amazon S3 bucket or create a bucket for storage.

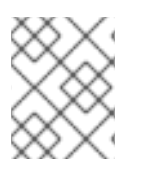

## NOTE

Metering does not manage or delete any S3 bucket data. You must manually clean up S3 buckets that are used to store metering data.

#### Procedure

1. Edit the **spec.storage** section in the **s3-storage.yaml** file:

#### Example s3-storage.yaml file

| apiVersion: metering.openshift.io/v1<br>kind: MeteringConfig                                                           |    |
|----------------------------------------------------------------------------------------------------|----|
| metadata:                                                                                                    |    |
| name: "operator-metering"                                                                                              |    |
| spec:                                                                                                    |    |
| storage:                                                                                                    |    |
| type: "hive"                                                                                                    |    |
| hive:                                                                                                    |    |
| type: "s3"                                                                                                    |    |
| s3:                                                                                                    |    |
| bucket: "bucketname/path/" 1                                                                                           |    |
| region: "us-west-1" 2                                                                                                  |    |
| secretName: "my-aws-secret"                                                                                            |    |
| # Set to false if you want to provide an existing bucket, instead of                                                   |    |
| # having metering create the bucket on your behalf.                                                                    |    |
| createBucket: true                                                                                                    |    |
|                                                                                                    |    |
| Specify the name of the bucket where you would like to store your data. Optional: Speci<br>the path within the bucket. | fy |

Specify the region of your bucket.

The name of a secret in the metering namespace containing the AWS credentials in the **data.aws-access-key-id** and **data.aws-secret-access-key** fields. See the example **Secret** 

object below for more details.

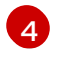

Set this field to **false** if you want to provide an existing S3 bucket, or if you do not want to provide IAM credentials that have **CreateBucket** permissions.

2. Use the following **Secret** object as a template:

#### Example AWS Secret object

apiVersion: v1 kind: Secret metadata: name: my-aws-secret data: aws-access-key-id: "dGVzdAo=" aws-secret-access-key: "c2VjcmV0Cg=="

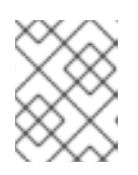

## NOTE

The values of the **aws-access-key-id** and **aws-secret-access-key** must be base64 encoded.

3. Create the secret:

\$ oc create secret -n openshift-metering generic my-aws-secret \

--from-literal=aws-access-key-id=my-access-key \

--from-literal=aws-secret-access-key=my-secret-key

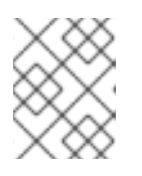

#### NOTE

This command automatically base64 encodes your **aws-access-key-id** and **aws-secret-access-key** values.

The **aws-access-key-id** and **aws-secret-access-key** credentials must have read and write access to the bucket. The following **aws/read-write.json** file shows an IAM policy that grants the required permissions:

#### Example aws/read-write.json file

```
{
    "Version": "2012-10-17",
    "Statement": [
        {
            "Sid": "1",
            "Effect": "Allow",
            "Action": [
               "s3:AbortMultipartUpload",
               "s3:DeleteObject",
               "s3:GetObject",
               "s3:HeadBucket",
               "s3:ListBucket",
               "s3:ListMultipartUploadParts",
               "s3:PutObject"
```

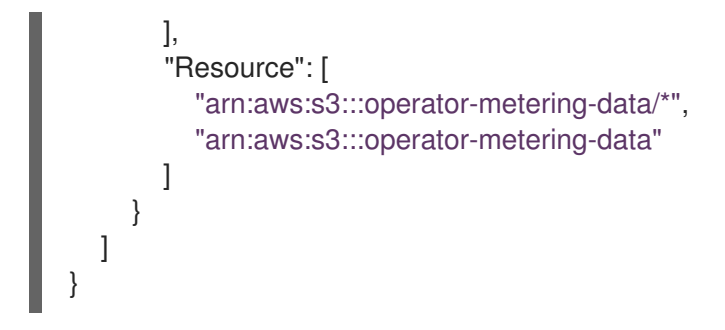

If **spec.storage.hive.s3.createBucket** is set to **true** or unset in your **s3-storage.yaml** file, then you should use the **aws/read-write-create.json** file that contains permissions for creating and deleting buckets:

#### Example aws/read-write-create.json file

```
"Version": "2012-10-17",
"Statement": [
  {
     "Sid": "1",
     "Effect": "Allow",
     "Action": [
       "s3:AbortMultipartUpload",
       "s3:DeleteObject",
       "s3:GetObject",
       "s3:HeadBucket",
       "s3:ListBucket",
       "s3:CreateBucket",
       "s3:DeleteBucket",
       "s3:ListMultipartUploadParts",
       "s3:PutObject"
     ],
     "Resource": [
       "arn:aws:s3:::operator-metering-data/*",
       "arn:aws:s3:::operator-metering-data"
    1
  }
1
```

## 4.3.2. Storing data in S3-compatible storage

You can use S3-compatible storage such as Noobaa.

#### Procedure

1. Edit the **spec.storage** section in the **s3-compatible-storage.yaml** file:

#### Example s3-compatible-storage.yaml file

apiVersion: metering.openshift.io/v1 kind: MeteringConfig metadata: name: "operator-metering"

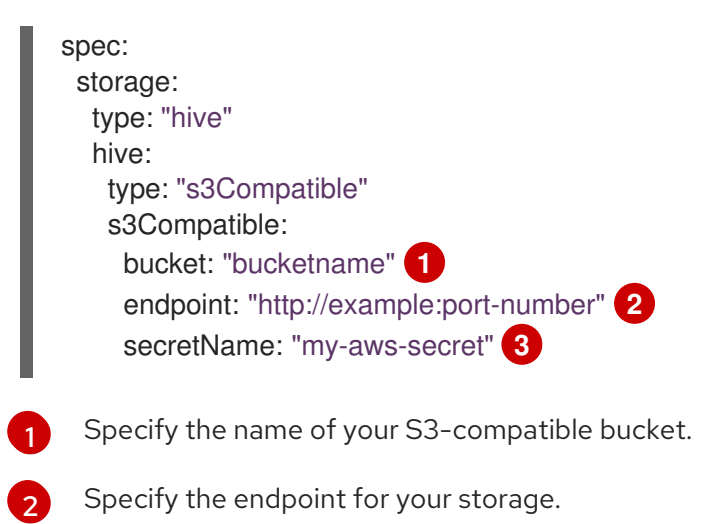

- 3 The name of a secret in the metering namespace containing the AWS credentials in the **data.aws-access-key-id** and **data.aws-secret-access-key** fields. See the example **Secret** object below for more details.
- 2. Use the following **Secret** object as a template:

#### Example S3-compatible Secret object

```
apiVersion: v1
kind: Secret
metadata:
name: my-aws-secret
data:
aws-access-key-id: "dGVzdAo="
aws-secret-access-key: "c2VjcmV0Cg=="
```

## 4.3.3. Storing data in Microsoft Azure

To store data in Azure blob storage, you must use an existing container.

#### Procedure

1. Edit the spec.storage section in the azure-blob-storage.yaml file:

#### Example azure-blob-storage.yaml file

```
apiVersion: metering.openshift.io/v1
kind: MeteringConfig
metadata:
name: "operator-metering"
spec:
storage:
type: "hive"
hive:
type: "azure"
azure:
container: "bucket1" 1
secretName: "my-azure-secret" 2
rootDirectory: "/testDir" 3
```

Creatif

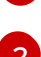

Specify the container name.

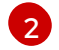

Specify a secret in the metering namespace. See the example **Secret** object below for more details.

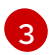

Optional: Specify the directory where you would like to store your data.

2. Use the following **Secret** object as a template:

#### Example Azure Secret object

```
apiVersion: v1
kind: Secret
metadata:
name: my-azure-secret
data:
azure-storage-account-name: "dGVzdAo="
azure-secret-access-key: "c2VjcmV0Cg=="
```

3. Create the secret:

\$ oc create secret -n openshift-metering generic my-azure-secret \
 --from-literal=azure-storage-account-name=my-storage-account-name \
 --from-literal=azure-secret-access-key=my-secret-key

#### 4.3.4. Storing data in Google Cloud Storage

To store your data in Google Cloud Storage, you must use an existing bucket.

#### Procedure

1. Edit the **spec.storage** section in the **gcs-storage.yaml** file:

#### Example gcs-storage.yaml file

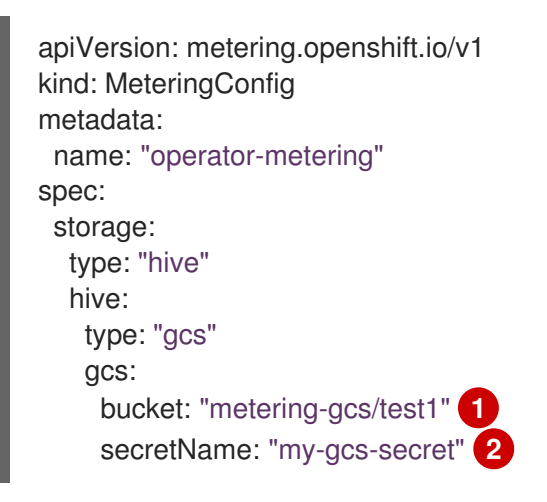

Specify the name of the bucket. You can optionally specify the directory within the bucket where you would like to store your data.

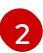

Specify a secret in the metering namespace. See the example **Secret** object below for more details.

2. Use the following **Secret** object as a template:

#### Example Google Cloud Storage Secret object

apiVersion: v1 kind: Secret metadata: name: my-gcs-secret data: gcs-service-account.json: "c2VjcmV0Cg=="

3. Create the secret:

\$ oc create secret -n openshift-metering generic my-gcs-secret \ --from-file gcs-service-account.json=/path/to/my/service-account-key.json

## 4.3.5. Storing data in shared volumes

Metering does not configure storage by default. However, you can use any ReadWriteMany persistent volume (PV) or any storage class that provisions a ReadWriteMany PV for metering storage.

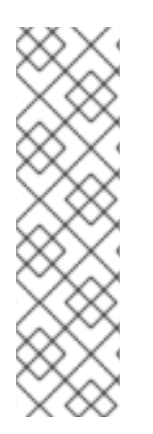

## NOTE

NFS is not recommended to use in production. Using an NFS server on RHEL as a storage back end can fail to meet metering requirements and to provide the performance that is needed for the Metering Operator to work appropriately.

Other NFS implementations on the marketplace might not have these issues, such as a Parallel Network File System (pNFS). pNFS is an NFS implementation with distributed and parallel capability. Contact the individual NFS implementation vendor for more information on any testing that was possibly completed against OpenShift Container Platform core components.

#### Procedure

1. Modify the **shared-storage.yaml** file to use a ReadWriteMany persistent volume for storage:

| apiVersion: metering.openshift.io/v1<br>kind: MeteringConfig                         |
|--------------------------------------------------------------------------------------|
| metadata:                                                                            |
| name: "operator-metering"                                                            |
| spec:                                                                                |
| storage:                                                                             |
| type: "hive"                                                                         |
| hive:                                                                                |
| type: "sharedPVC"                                                                    |
| sharedPVC:                                                                           |
| claimName: "metering-nfs" 1                                                          |
| # Uncomment the lines below to provision a new PVC using the specified storageClass. |
|                                                                                      |

# createPVC: true
# storageClass: "my-nfs-storage-class"
# size: 5Gi

Select one of the configuration options below:

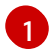

Set **storage.hive.sharedPVC.claimName** to the name of an existing ReadWriteMany persistent volume claim (PVC). This configuration is necessary if you do not have dynamic volume provisioning or want to have more control over how the persistent volume is created.

Set **storage.hive.sharedPVC.createPVC** to **true** and set the **storage.hive.sharedPVC.storageClass** to the name of a storage class with ReadWriteMany access mode. This configuration uses dynamic volume provisioning to create a volume automatically.

- Create the following resource objects that are required to deploy an NFS server for metering. Use the oc create -f <file-name>.yaml command to create the object YAML files.
  - a. Configure a **PersistentVolume** resource object:

#### Example nfs\_persistentvolume.yaml file

| apiVersion: v1<br>kind: PersistentVolume<br>metadata:<br>name: nfs |
|--------------------------------------------------------------------|
| labels:                                                            |
| role: nfs-server                                                   |
| spec:                                                              |
| capacity:                                                          |
| storage: 5Gi                                                       |
| accessModes:                                                       |
| - ReadWriteMany                                                    |
| storageClassName: nfs-server 1                                     |
| nfs:                                                               |
| path: "/"                                                          |
| server: REPLACEME                                                  |
| persistentVolumeReclaimPolicy: Delete                              |

Must exactly match the [kind: StorageClass].metadata.name field value.

b. Configure a **Pod** resource object with the **nfs-server** role:

#### Example nfs\_server.yaml file

apiVersion: v1 kind: Pod metadata: name: nfs-server labels: role: nfs-server spec: containers: name: nfs-server image: <image\_name> 1 imagePullPolicy: IfNotPresent ports:

name: nfs
containerPort: 2049

securityContext:

privileged: true
volumeMounts:
mountPath: "/mnt/data"
name: local

volumes:

name: local
emptyDir: {}

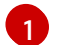

Install your NFS server image.

c. Configure a Service resource object with the nfs-server role:

#### Example nfs\_service.yaml file

apiVersion: v1 kind: Service metadata: name: nfs-service labels: role: nfs-server spec: ports: - name: 2049-tcp port: 2049 protocol: TCP targetPort: 2049 selector: role: nfs-server sessionAffinity: None type: ClusterIP

d. Configure a **StorageClass** resource object:

#### Example nfs\_storageclass.yaml file

| apiVersion: storage.k8s.io/v1 |
|-------------------------------|
| kind: StorageClass            |
| metadata:                     |
| name: nfs-server 1            |
| provisioner: example.com/nfs  |
| parameters:                   |
| archiveOnDelete: "false"      |
| reclaimPolicy: Delete         |
| volumeBindingMode: Immediate  |

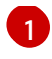

Must exactly match the **[kind: PersistentVolume].spec.storageClassName** field value.

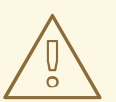

#### WARNING

Configuration of your NFS storage, and any relevant resource objects, will vary depending on the NFS server image that you use for metering storage.

## 4.4. CONFIGURING THE HIVE METASTORE

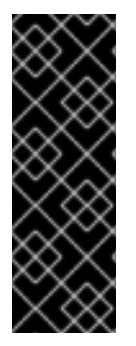

## IMPORTANT

Metering is a deprecated feature. Deprecated functionality is still included in OpenShift Container Platform and continues to be supported; however, it will be removed in a future release of this product and is not recommended for new deployments.

For the most recent list of major functionality that has been deprecated or removed within OpenShift Container Platform, refer to the *Deprecated and removed features* section of the OpenShift Container Platform release notes.

Hive metastore is responsible for storing all the metadata about the database tables created in Presto and Hive. By default, the metastore stores this information in a local embedded Derby database in a persistent volume attached to the pod.

Generally, the default configuration of the Hive metastore works for small clusters, but users may wish to improve performance or move storage requirements out of cluster by using a dedicated SQL database for storing the Hive metastore data.

## 4.4.1. Configuring persistent volumes

By default, Hive requires one persistent volume to operate.

**hive-metastore-db-data** is the main persistent volume claim (PVC) required by default. This PVC is used by the Hive metastore to store metadata about tables, such as table name, columns, and location. Hive metastore is used by Presto and the Hive server to look up table metadata when processing queries. You remove this requirement by using MySQL or PostgreSQL for the Hive metastore database.

To install, Hive metastore requires that dynamic volume provisioning is enabled in a storage class, a persistent volume of the correct size must be manually pre-created, or you use a pre-existing MySQL or PostgreSQL database.

## 4.4.1.1. Configuring the storage class for the Hive metastore

To configure and specify a storage class for the **hive-metastore-db-data** persistent volume claim, specify the storage class in your **MeteringConfig** custom resource. An example **storage** section with the **class** field is included in the **metastore-storage.yaml** file below.

apiVersion: metering.openshift.io/v1

| kind: MeteringConfig<br>metadata:                                            |
|------------------------------------------------------------------------------|
| name: "operator-metering"                                                    |
| spec:                                                                        |
| hive:                                                                        |
| spec:                                                                        |
| metastore:                                                                   |
| storage:                                                                     |
| # Default is null, which means using the default storage class if it exists. |
| # If you wish to use a different storage class, specify it here              |
| # class: "null" 1                                                            |
| size: "5Gi"                                                                  |
|                                                                              |

Uncomment this line and replace **null** with the name of the storage class to use. Leaving the value **null** will cause metering to use the default storage class for the cluster.

#### 4.4.1.2. Configuring the volume size for the Hive metastore

Use the **metastore-storage.yaml** file below as a template to configure the volume size for the Hive metastore.

| apiVersion: metering.openshift.io/v1<br>kind: MeteringConfig<br>metadata:   |
|-----------------------------------------------------------------------------|
| name: "operator-metering"                                                   |
| spec:                                                                       |
| hive:                                                                       |
| spec:                                                                       |
| metastore:                                                                  |
| storage:                                                                    |
| # Default is null, which means using the default storage class if it exists |
| # If you wish to use a different storage class, specify it here             |
| # class: "null"                                                             |
| size: "5Gi" 1                                                               |

Replace the value for **size** with your desired capacity. The example file shows "5Gi".

## 4.4.2. Using MySQL or PostgreSQL for the Hive metastore

The default installation of metering configures Hive to use an embedded Java database called Derby. This is unsuited for larger environments and can be replaced with either a MySQL or PostgreSQL database. Use the following example configuration files if your deployment requires a MySQL or PostgreSQL database for Hive.

There are three configuration options you can use to control the database used by Hive metastore: **url**, **driver**, and **secretName**.

Create your MySQL or Postgres instance with a username and password. Then create a secret by using the OpenShift CLI or a YAML file. The secretName you create for this secret must map to the spec.hive.spec.config.db.secretName field in the MeteringConfig resource.

To create a secret in OpenShift CLI you can use the following command:

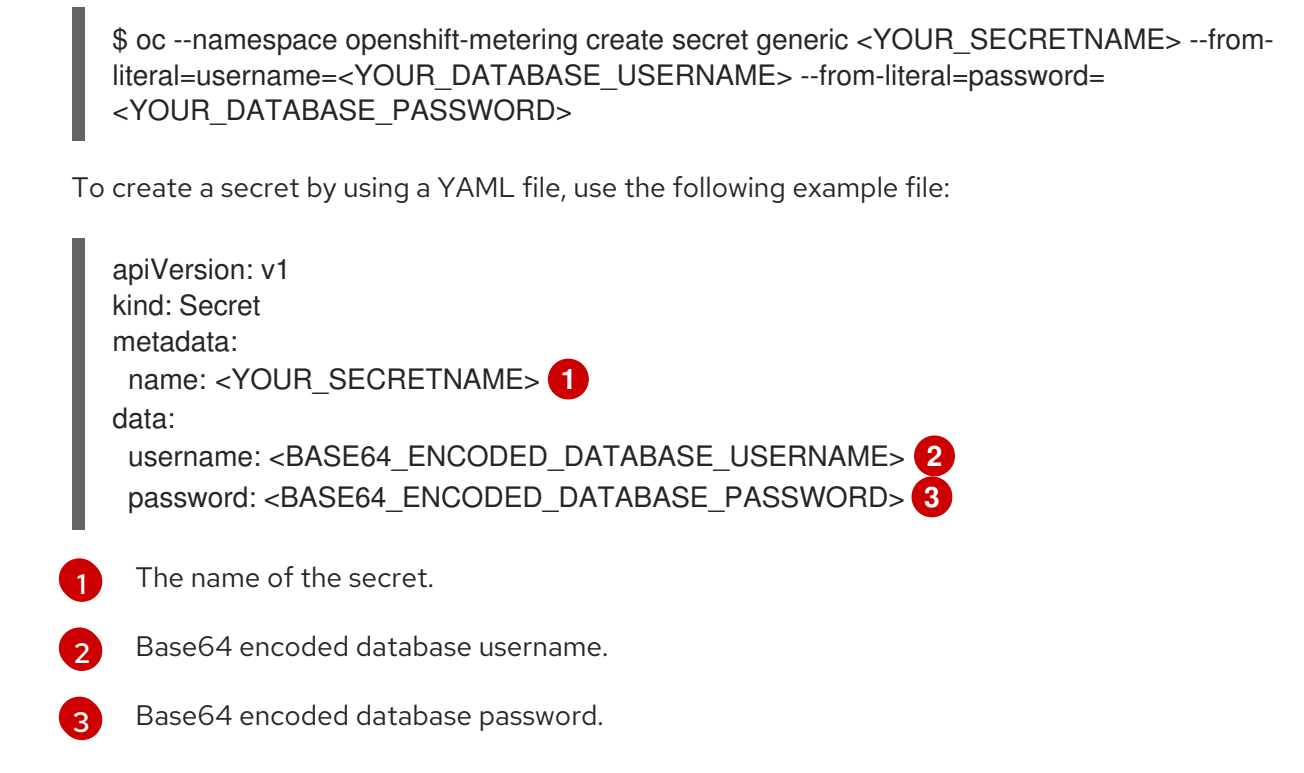

Use the example configuration file below to use a MySQL database for Hive:

spec: hive: spec: metastore: storage: create: false config: db: url: "jdbc:mysql://mysql.example.com:3306/hive\_metastore" driver: "com.mysql.jdbc.Driver" secretName: "REPLACEME" 1

1

The name of the secret containing the base64-encrypted username and password database credentials.

You can pass additional JDBC parameters using the **spec.hive.config.url**. For more details see the MySQL Connector/J documentation.

Use the example configuration file below to use a PostgreSQL database for Hive:

```
spec:
hive:
spec:
metastore:
storage:
create: false
config:
db:
url: "jdbc:postgresql://postgresql.example.com:5432/hive_metastore"
```

driver: "org.postgresql.Driver" username: "REPLACEME" password: "REPLACEME"

You can pass additional JDBC parameters using the URL. For more details see the PostgreSQL JDBC driver documentation.

## 4.5. CONFIGURING THE REPORTING OPERATOR

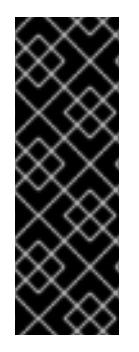

#### IMPORTANT

Metering is a deprecated feature. Deprecated functionality is still included in OpenShift Container Platform and continues to be supported; however, it will be removed in a future release of this product and is not recommended for new deployments.

For the most recent list of major functionality that has been deprecated or removed within OpenShift Container Platform, refer to the *Deprecated and removed features* section of the OpenShift Container Platform release notes.

The Reporting Operator is responsible for collecting data from Prometheus, storing the metrics in Presto, running report queries against Presto, and exposing their results via an HTTP API. Configuring the Reporting Operator is primarily done in your **MeteringConfig** custom resource.

## 4.5.1. Securing a Prometheus connection

When you install metering on OpenShift Container Platform, Prometheus is available at https://prometheus-k8s.openshift-monitoring.svc:9091/.

To secure the connection to Prometheus, the default metering installation uses the OpenShift Container Platform certificate authority (CA). If your Prometheus instance uses a different CA, you can inject the CA through a config map. You can also configure the Reporting Operator to use a specified bearer token to authenticate with Prometheus.

#### Procedure

• Inject the CA that your Prometheus instance uses through a config map. For example:

| spec:                                                 |
|-------------------------------------------------------|
| reporting-operator:                                   |
| spec:                                                 |
| config:                                               |
| prometheus:                                           |
| certificateAuthority:                                 |
| useServiceAccountCA: false                            |
| configMap:                                            |
| enabled: true                                         |
| create: true                                          |
| name: reporting-operator-certificate-authority-config |
| filename: "internal-ca.crt"                           |
| value:                                                |
| BEGIN CERTIFICATE                                     |
| (snip)                                                |
| END CERTIFICATE                                       |

Alternatively, to use the system certificate authorities for publicly valid certificates, set both **useServiceAccountCA** and **configMap.enabled** to **false**.

• Specify a bearer token to authenticate with Prometheus. For example:

spec: reporting-operator: spec: config: prometheus: metricsImporter: auth: useServiceAccountToken: false tokenSecret: enabled: true create: true value: "abc-123"

## 4.5.2. Exposing the reporting API

On OpenShift Container Platform the default metering installation automatically exposes a route, making the reporting API available. This provides the following features:

- Automatic DNS
- Automatic TLS based on the cluster CA

Also, the default installation makes it possible to use the OpenShift service for serving certificates to protect the reporting API with TLS. The OpenShift OAuth proxy is deployed as a sidecar container for the Reporting Operator, which protects the reporting API with authentication.

## 4.5.2.1. Using OpenShift Authentication

By default, the reporting API is secured with TLS and authentication. This is done by configuring the Reporting Operator to deploy a pod containing both the Reporting Operator's container, and a sidecar container running OpenShift auth-proxy.

To access the reporting API, the Metering Operator exposes a route. Once that route has been installed, you can run the following command to get the route's hostname.

\$ METERING\_ROUTE\_HOSTNAME=\$(oc -n openshift-metering get routes metering -o json | jq -r '.status.ingress[].host')

Next, set up authentication using either a service account token or basic authentication with a username and password.

#### 4.5.2.1.1. Authenticate using a service account token

With this method, you use the token in the Reporting Operator's service account, and pass that bearer token to the Authorization header in the following command:

\$ TOKEN=\$(oc -n openshift-metering serviceaccounts get-token reporting-operator)
curl -H "Authorization: Bearer \$TOKEN" -k
"https://\$METERING\_ROUTE\_HOSTNAME/api/v1/reports/get?name=[Report

#### Name]&namespace=openshift-metering&format=[Format]"

Be sure to replace the **name=[Report Name]** and **format=[Format]** parameters in the URL above. The **format** parameter can be json, csv, or tabular.

#### 4.5.2.1.2. Authenticate using a username and password

Metering supports configuring basic authentication using a username and password combination, which is specified in the contents of an htpasswd file. By default, a secret containing empty htpasswd data is created. You can, however, configure the **reporting-operator.spec.authProxy.htpasswd.data** and **reporting-operator.spec.authProxy.htpasswd.createSecret** keys to use this method.

Once you have specified the above in your **MeteringConfig** resource, you can run the following command:

\$ curl -u testuser:password123 -k "https://\$METERING\_ROUTE\_HOSTNAME/api/v1/reports/get? name=[Report Name]&namespace=openshift-metering&format=[Format]"

Be sure to replace **testuser:password123** with a valid username and password combination.

#### 4.5.2.2. Manually Configuring Authentication

To manually configure, or disable OAuth in the Reporting Operator, you must set **spec.tls.enabled: false** in your **MeteringConfig** resource.

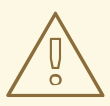

#### WARNING

This also disables all TLS and authentication between the Reporting Operator, Presto, and Hive. You would need to manually configure these resources yourself.

Authentication can be enabled by configuring the following options. Enabling authentication configures the Reporting Operator pod to run the OpenShift auth-proxy as a sidecar container in the pod. This adjusts the ports so that the reporting API isn't exposed directly, but instead is proxied to via the auth-proxy sidecar container.

- reporting-operator.spec.authProxy.enabled
- reporting-operator.spec.authProxy.cookie.createSecret
- reporting-operator.spec.authProxy.cookie.seed

You need to set **reporting-operator.spec.authProxy.enabled** and **reporting-operator.spec.authProxy.cookie.createSecret** to **true** and **reporting-operator.spec.authProxy.cookie.seed** to a 32-character random string.

You can generate a 32-character random string using the following command.

\$ openssl rand -base64 32 | head -c32; echo.

#### 4.5.2.2.1. Token authentication

When the following options are set to **true**, authentication using a bearer token is enabled for the reporting REST API. Bearer tokens can come from service accounts or users.

#### • reporting-operator.spec.authProxy.subjectAccessReview.enabled

#### • reporting-operator.spec.authProxy.delegateURLs.enabled

When authentication is enabled, the Bearer token used to query the reporting API of the user or service account must be granted access using one of the following roles:

- report-exporter
- reporting-admin
- reporting-viewer
- metering-admin
- metering-viewer

The Metering Operator is capable of creating role bindings for you, granting these permissions by specifying a list of subjects in the **spec.permissions** section. For an example, see the following **advanced-auth.yaml** example configuration.

apiVersion: metering.openshift.io/v1 kind: MeteringConfig metadata: name: "operator-metering" spec: permissions: # anyone in the "metering-admins" group can create, update, delete, etc any *# metering.openshift.io resources in the namespace.* # This also grants permissions to get query report results from the reporting REST API. meteringAdmins: - kind: Group name: metering-admins # Same as above except read only access and for the metering-viewers group. meteringViewers: - kind: Group name: metering-viewers # the default serviceaccount in the namespace "my-custom-ns" can: # create, update, delete, etc reports. # This also gives permissions query the results from the reporting REST API. reportingAdmins: - kind: ServiceAccount name: default namespace: my-custom-ns # anyone in the group reporting-readers can get, list, watch reports, and # query report results from the reporting REST API. reportingViewers: - kind: Group name: reporting-readers # anyone in the group cluster-admins can guery report results # from the reporting REST API. So can the user bob-from-accounting. reportExporters:

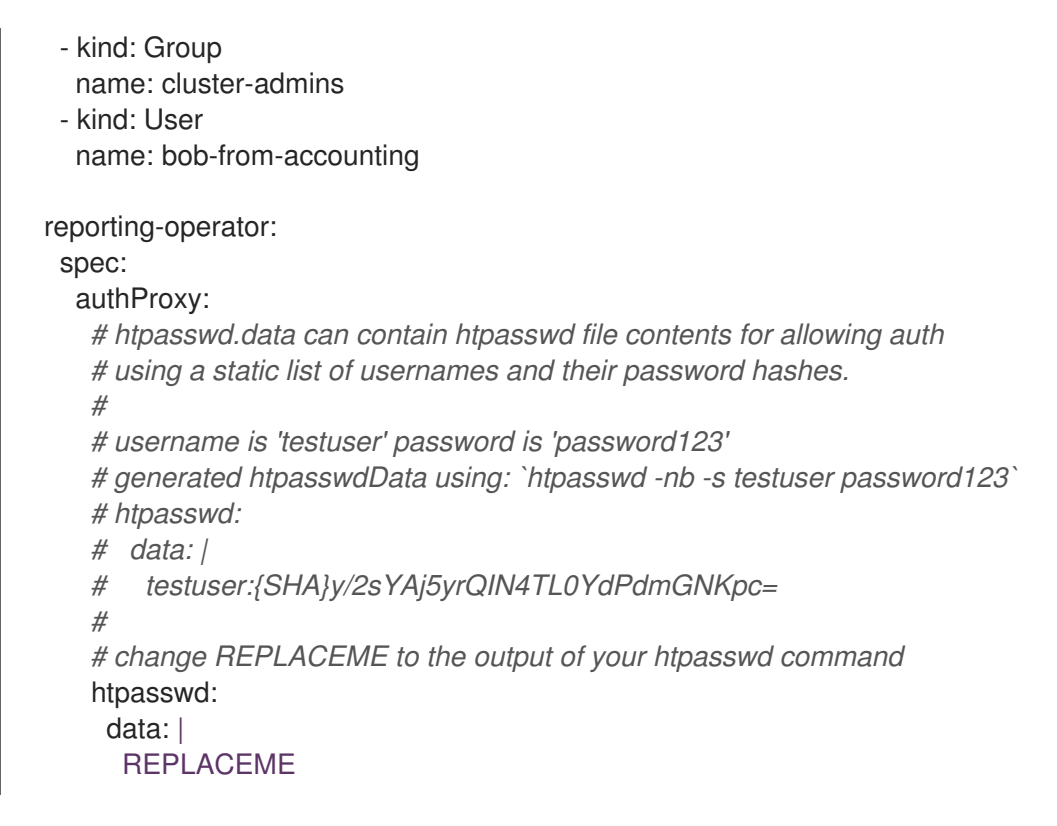

Alternatively, you can use any role which has rules granting **get** permissions to **reports/export**. This means **get** access to the **export** sub-resource of the **Report** resources in the namespace of the Reporting Operator. For example: **admin** and **cluster-admin**.

By default, the Reporting Operator and Metering Operator service accounts both have these permissions, and their tokens can be used for authentication.

#### 4.5.2.2.2. Basic authentication with a username and password

For basic authentication you can supply a username and password in the **reportingoperator.spec.authProxy.htpasswd.data** field. The username and password must be the same format as those found in an htpasswd file. When set, you can use HTTP basic authentication to provide your username and password that has a corresponding entry in the **htpasswdData** contents.

## 4.6. CONFIGURE AWS BILLING CORRELATION

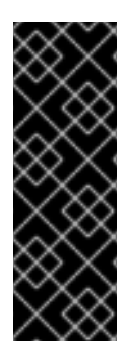

#### IMPORTANT

Metering is a deprecated feature. Deprecated functionality is still included in OpenShift Container Platform and continues to be supported; however, it will be removed in a future release of this product and is not recommended for new deployments.

For the most recent list of major functionality that has been deprecated or removed within OpenShift Container Platform, refer to the *Deprecated and removed features* section of the OpenShift Container Platform release notes.

Metering can correlate cluster usage information with AWS detailed billing information, attaching a dollar amount to resource usage. For clusters running in EC2, you can enable this by modifying the example **aws-billing.yaml** file below.

apiVersion: metering.openshift.io/v1 kind: MeteringConfig

```
metadata:
 name: "operator-metering"
spec:
 openshift-reporting:
  spec:
   awsBillingReportDataSource:
     enabled: true
     # Replace these with where your AWS billing reports are
     # stored in S3.
     bucket: "<your-aws-cost-report-bucket>"
     prefix: "<path/to/report>"
     region: "<your-buckets-region>"
 reporting-operator:
  spec:
   config:
     aws:
      secretName: "<your-aws-secret>" (2)
 presto:
  spec:
   config:
    aws:
      secretName: "<your-aws-secret>" 3
 hive:
  spec:
   config:
     aws:
      secretName: "<your-aws-secret>" 4
```

To enable AWS billing correlation, first ensure the AWS Cost and Usage Reports are enabled. For more information, see Turning on the AWS Cost and Usage Report in the AWS documentation.

Update the bucket, prefix, and region to the location of your AWS Detailed billing report.

2 3 4 All **secretName** fields should be set to the name of a secret in the metering namespace containing AWS credentials in the **data.aws-access-key-id** and **data.aws-secret-access-key** fields. See the example secret file below for more details.

```
apiVersion: v1
kind: Secret
metadata:
name: <your-aws-secret>
data:
aws-access-key-id: "dGVzdAo="
aws-secret-access-key: "c2VjcmV0Cg=="
```

To store data in S3, the **aws-access-key-id** and **aws-secret-access-key** credentials must have read and write access to the bucket. For an example of an IAM policy granting the required permissions, see the **aws/read-write.json** file below.

"Version": "2012-10-17",

```
"Statement": [
        {
           "Sid": "1",
           "Effect": "Allow",
           "Action": [
             "s3:AbortMultipartUpload",
             "s3:DeleteObject",
             "s3:GetObject",
             "s3:HeadBucket",
             "s3:ListBucket",
             "s3:ListMultipartUploadParts",
             "s3:PutObject"
           ],
           "Resource": [
             "arn:aws:s3:::operator-metering-data/*", 1
             "arn:aws:s3:::operator-metering-data" (2)
          ]
        }
     ]
   }
   {
      "Version": "2012-10-17",
      "Statement": [
        {
           "Sid": "1",
           "Effect": "Allow",
           "Action": [
             "s3:AbortMultipartUpload",
             "s3:DeleteObject",
             "s3:GetObject",
             "s3:HeadBucket",
             "s3:ListBucket",
             "s3:ListMultipartUploadParts",
             "s3:PutObject"
           ],
           "Resource": [
             "arn:aws:s3:::operator-metering-data/*", 3
             "arn:aws:s3:::operator-metering-data" (4)
          ]
        }
      1
1 2 3 4 Replace operator-metering-data with the name of your bucket.
```

This can be done either pre-installation or post-installation. Disabling it post-installation can cause errors in the Reporting Operator.

## **CHAPTER 5. REPORTS**

## **5.1. ABOUT REPORTS**

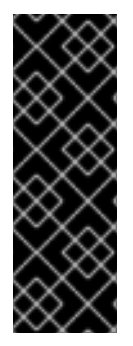

#### IMPORTANT

Metering is a deprecated feature. Deprecated functionality is still included in OpenShift Container Platform and continues to be supported; however, it will be removed in a future release of this product and is not recommended for new deployments.

For the most recent list of major functionality that has been deprecated or removed within OpenShift Container Platform, refer to the *Deprecated and removed features* section of the OpenShift Container Platform release notes.

A **Report** custom resource provides a method to manage periodic Extract Transform and Load (ETL) jobs using SQL queries. Reports are composed from other metering resources, such as **ReportQuery** resources that provide the actual SQL query to run, and **ReportDataSource** resources that define the data available to the **ReportQuery** and **Report** resources.

Many use cases are addressed by the predefined **ReportQuery** and **ReportDataSource** resources that come installed with metering. Therefore, you do not need to define your own unless you have a use case that is not covered by these predefined resources.

#### 5.1.1. Reports

The **Report** custom resource is used to manage the execution and status of reports. Metering produces reports derived from usage data sources, which can be used in further analysis and filtering. A single **Report** resource represents a job that manages a database table and updates it with new information according to a schedule. The report exposes the data in that table via the Reporting Operator HTTP API.

Reports with a **spec.schedule** field set are always running and track what time periods it has collected data for. This ensures that if metering is shutdown or unavailable for an extended period of time, it backfills the data starting where it left off. If the schedule is unset, then the report runs once for the time specified by the **reportingStart** and **reportingEnd**. By default, reports wait for **ReportDataSource** resources to have fully imported any data covered in the reporting period. If the report has a schedule, it waits to run until the data in the period currently being processed has finished importing.

#### 5.1.1.1. Example report with a schedule

The following example **Report** object contains information on every pod's CPU requests, and runs every hour, adding the last hours worth of data each time it runs.

apiVersion: metering.openshift.io/v1 kind: Report metadata: name: pod-cpu-request-hourly spec: query: "pod-cpu-request" reportingStart: "2019-07-01T00:00:00Z" schedule: period: "hourly" hourly: minute: 0 second: 0

#### 5.1.1.2. Example report without a schedule (run-once)

The following example **Report** object contains information on every pod's CPU requests for all of July. After completion, it does not run again.

```
apiVersion: metering.openshift.io/v1
kind: Report
metadata:
name: pod-cpu-request-hourly
spec:
query: "pod-cpu-request"
reportingStart: "2019-07-01T00:00:00Z"
reportingEnd: "2019-07-31T00:00:00Z"
```

#### 5.1.1.3. query

The **query** field names the **ReportQuery** resource used to generate the report. The report query controls the schema of the report as well as how the results are processed.

#### query is a required field.

Use the following command to list available **ReportQuery** resources:

\$ oc -n openshift-metering get reportqueries

#### **Example output**

| NAME                             | AGE         |     |
|----------------------------------|-------------|-----|
| cluster-cpu-capacity             | 23m         |     |
| cluster-cpu-capacity-raw         | 23m         |     |
| cluster-cpu-usage                | 23m         |     |
| cluster-cpu-usage-raw            | 23m         |     |
| cluster-cpu-utilization          | 23m         |     |
| cluster-memory-capacity          | 23m         |     |
| cluster-memory-capacity-raw      | 23m         |     |
| cluster-memory-usage             | 23m         |     |
| cluster-memory-usage-raw         | 23m         |     |
| cluster-memory-utilization       | 23m         |     |
| cluster-persistentvolumeclaim-re | equest 23   | m   |
| namespace-cpu-request            | 23m         |     |
| namespace-cpu-usage              | 23m         |     |
| namespace-cpu-utilization        | 23m         |     |
| namespace-memory-request         | 23n         | า   |
| namespace-memory-usage           | 23m         | ו   |
| namespace-memory-utilization     | 23m         |     |
| namespace-persistentvolumecla    | aim-request | 23m |
| namespace-persistentvolumecla    | aim-usage   | 23m |
| node-cpu-allocatable             | 23m         |     |
| node-cpu-allocatable-raw         | 23m         |     |
| node-cpu-capacity                | 23m         |     |
|                                  |             |     |

23m node-cpu-capacity-raw node-cpu-utilization 23m node-memory-allocatable 23m node-memory-allocatable-raw 23m 23m node-memory-capacity node-memory-capacity-raw 23m node-memory-utilization 23m persistentvolumeclaim-capacity 23m persistentvolumeclaim-capacity-raw 23m 23m persistentvolumeclaim-phase-raw 23m persistentvolumeclaim-request persistentvolumeclaim-request-raw 23m persistentvolumeclaim-usage 23m 23m persistentvolumeclaim-usage-raw persistentvolumeclaim-usage-with-phase-raw 23m pod-cpu-request 23m pod-cpu-request-raw 23m 23m pod-cpu-usage pod-cpu-usage-raw 23m 23m pod-memory-request 23m pod-memory-request-raw pod-memory-usage 23m pod-memory-usage-raw 23m

Report queries with the **-raw** suffix are used by other **ReportQuery** resources to build more complex queries, and should not be used directly for reports.

**namespace-** prefixed queries aggregate pod CPU and memory requests by namespace, providing a list of namespaces and their overall usage based on resource requests.

**pod-** prefixed queries are similar to **namespace-** prefixed queries but aggregate information by pod rather than namespace. These queries include the pod's namespace and node.

node- prefixed queries return information about each node's total available resources.

**aws-** prefixed queries are specific to AWS. Queries suffixed with **-aws** return the same data as queries of the same name without the suffix, and correlate usage with the EC2 billing data.

The **aws-ec2-billing-data** report is used by other queries, and should not be used as a standalone report. The **aws-ec2-cluster-cost** report provides a total cost based on the nodes included in the cluster, and the sum of their costs for the time period being reported on.

Use the following command to get the **ReportQuery** resource as YAML, and check the **spec.columns** field. For example, run:

\$ oc -n openshift-metering get reportqueries namespace-memory-request -o yaml

#### **Example output**

```
apiVersion: metering.openshift.io/v1
kind: ReportQuery
metadata:
name: namespace-memory-request
labels:
operator-metering: "true"
```

| spec:   |                                   |
|---------|-----------------------------------|
| columr  | IS:                               |
| - name  | e: period_start                   |
| type:   | timestamp                         |
| unit: c | Jate                              |
| - name  | : period_end                      |
| type:   | timestamp                         |
| unit: c | Jate                              |
| - name  | : namespace                       |
| type:   | varchar                           |
| unit: k | ubernetes_namespace               |
| - name  | : pod_request_memory_byte_seconds |
| type:   | double                            |
| unit: k | oyte_seconds                      |
|         |                                   |

#### 5.1.1.4. schedule

The **spec.schedule** configuration block defines when the report runs. The main fields in the **schedule** section are **period**, and then depending on the value of **period**, the fields **hourly**, **daily**, **weekly**, and **monthly** allow you to fine-tune when the report runs.

For example, if **period** is set to **weekly**, you can add a **weekly** field to the **spec.schedule** block. The following example will run once a week on Wednesday, at 1 PM (hour 13 in the day).

```
...
schedule:
period: "weekly"
weekly:
dayOfWeek: "wednesday"
hour: 13
```

#### 5.1.1.4.1. period

Valid values of **schedule.period** are listed below, and the options available to set for a given period are also listed.

- hourly
  - minute
  - second
- daily
  - hour
  - minute
  - second
- weekly
  - dayOfWeek
  - hour

- minute
- second
- monthly
  - dayOfMonth
  - hour
  - minute
  - second
- cron
  - expression

Generally, the **hour**, **minute**, **second** fields control when in the day the report runs, and **dayOfWeek/dayOfMonth** control what day of the week, or day of month the report runs on, if it is a weekly or monthly report period.

For each of these fields, there is a range of valid values:

- **hour** is an integer value between 0-23.
- **minute** is an integer value between 0-59.
- **second** is an integer value between 0-59.
- **dayOfWeek** is a string value that expects the day of the week (spelled out).
- dayOfMonth is an integer value between 1-31.

For cron periods, normal cron expressions are valid:

• expression: "\*/5 \* \* \* \*"

#### 5.1.1.5. reportingStart

To support running a report against existing data, you can set the **spec.reportingStart** field to a RFC3339 timestamp to tell the report to run according to its **schedule** starting from **reportingStart** rather than the current time.

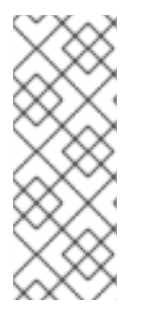

## NOTE

Setting the **spec.reportingStart** field to a specific time will result in the Reporting Operator running many queries in succession for each interval in the schedule that is between the **reportingStart** time and the current time. This could be thousands of queries if the period is less than daily and the **reportingStart** is more than a few months back. If **reportingStart** is left unset, the report will run at the next full **reportingPeriod** after the time the report is created.

As an example of how to use this field, if you had data already collected dating back to January 1st, 2019 that you want to include in your **Report** object, you can create a report with the following values:

```
apiVersion: metering.openshift.io/v1
kind: Report
metadata:
name: pod-cpu-request-hourly
spec:
query: "pod-cpu-request"
schedule:
period: "hourly"
reportingStart: "2019-01-01T00:00:00Z"
```

#### 5.1.1.6. reportingEnd

To configure a report to only run until a specified time, you can set the **spec.reportingEnd** field to an RFC3339 timestamp. The value of this field will cause the report to stop running on its schedule after it has finished generating reporting data for the period covered from its start time until **reportingEnd**.

Because a schedule will most likely not align with the **reportingEnd**, the last period in the schedule will be shortened to end at the specified **reportingEnd** time. If left unset, then the report will run forever, or until a **reportingEnd** is set on the report.

For example, if you want to create a report that runs once a week for the month of July:

```
apiVersion: metering.openshift.io/v1
kind: Report
metadata:
name: pod-cpu-request-hourly
spec:
query: "pod-cpu-request"
schedule:
period: "weekly"
reportingStart: "2019-07-01T00:00:00Z"
reportingEnd: "2019-07-31T00:00:00Z"
```

## 5.1.1.7. expiration

Add the **expiration** field to set a retention period on a scheduled metering report. You can avoid manually removing the report by setting the **expiration** duration value. The retention period is equal to the **Report** object **creationDate** plus the **expiration** duration. The report is removed from the cluster at the end of the retention period if no other reports or report queries depend on the expiring report. Deleting the report from the cluster can take several minutes.

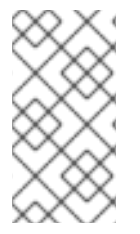

#### NOTE

Setting the **expiration** field is not recommended for roll-up or aggregated reports. If a report is depended upon by other reports or report queries, then the report is not removed at the end of the retention period. You can view the **report-operator** logs at debug level for the timing output around a report retention decision.

For example, the following scheduled report is deleted 30 minutes after the **creationDate** of the report:

apiVersion: metering.openshift.io/v1 kind: Report metadata:

```
name: pod-cpu-request-hourly
spec:
query: "pod-cpu-request"
schedule:
period: "weekly"
reportingStart: "2020-09-01T00:00:00Z"
expiration: "30m"
```

Valid time units for the **expiration** duration are **ns**, **us** (or **μs**), **ms**, **s**, **m**, and **h**.

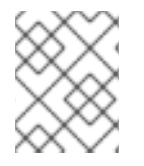

#### NOTE

The **expiration** retention period for a **Report** object is not precise and works on the order of several minutes, not nanoseconds.

#### 5.1.1.8. runImmediately

When **runImmediately** is set to **true**, the report runs immediately. This behavior ensures that the report is immediately processed and queued without requiring additional scheduling parameters.

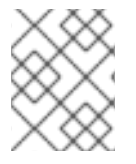

#### NOTE

When **runImmediately** is set to **true**, you must set a **reportingEnd** and **reportingStart** value.

#### 5.1.1.9. inputs

The **spec.inputs** field of a **Report** object can be used to override or set values defined in a **ReportQuery** resource's **spec.inputs** field.

**spec.inputs** is a list of name-value pairs:

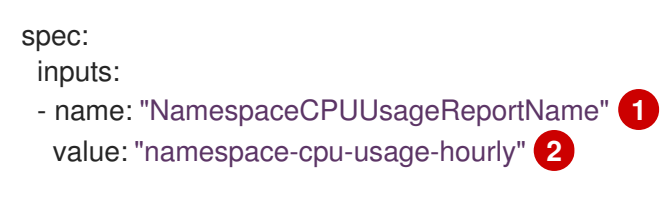

The **name** of an input must exist in the ReportQuery's **inputs** list.

The **value** of the input must be the correct type for the input's **type**.

#### 5.1.1.10. Roll-up reports

Report data is stored in the database much like metrics themselves, and therefore, can be used in aggregated or roll-up reports. A simple use case for a roll-up report is to spread the time required to produce a report over a longer period of time. This is instead of requiring a monthly report to query and add all data over an entire month. For example, the task can be split into daily reports that each run over 1/30 of the data.

A custom roll-up report requires a custom report query. The **ReportQuery** resource template processor provides a **reportTableName** function that can get the necessary table name from a **Report** object's **metadata.name**.

Below is a snippet taken from a built-in query:

#### pod-cpu.yaml

| spec:                                                                                                    |
|----------------------------------------------------------------------------------------------------|
| <ul> <li>inputs:</li> <li>name: ReportingStart</li> <li>type: time</li> <li>name: ReportingEnd</li> <li>type: time</li> <li>name: NamespaceCPUUsageReportName</li> <li>type: Report</li> <li>name: PodCpuUsageRawDataSourceName</li> <li>type: ReportDataSource</li> </ul> |
| default: pod-cpu-usage-raw                                                                                                    |
|                                                                                                    |
| query:                                                                                                    |
| { - if .Report.Inputs.NamespaceCPUUsageReportName  } namespace, sum(pod_usage_cpu_core_seconds) as pod_usage_cpu_core_seconds FROM {  .Report.Inputs.NamespaceCPUUsageReportName   reportTableName  }                                                                      |
|                                                                                                    |

#### Example aggregated-report.yaml roll-up report

```
spec:
query: "namespace-cpu-usage"
inputs:
- name: "NamespaceCPUUsageReportName"
value: "namespace-cpu-usage-hourly"
```

#### 5.1.1.10.1. Report status

The execution of a scheduled report can be tracked using its status field. Any errors occurring during the preparation of a report will be recorded here.

The status field of a Report object currently has two fields:

- conditions: Conditions is a list of conditions, each of which have a type, status, reason, and message field. Possible values of a condition's type field are Running and Failure, indicating the current state of the scheduled report. The reason indicates why its condition is in its current state with the status being either true, false or, unknown. The message provides a human readable indicating why the condition is in the current state. For detailed information on the reason values, see pkg/apis/metering/v1/util/report\_util.go.
- lastReportTime: Indicates the time metering has collected data up to.

## **5.2. STORAGE LOCATIONS**

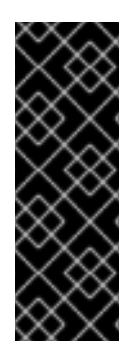

## IMPORTANT

Metering is a deprecated feature. Deprecated functionality is still included in OpenShift Container Platform and continues to be supported; however, it will be removed in a future release of this product and is not recommended for new deployments.

For the most recent list of major functionality that has been deprecated or removed within OpenShift Container Platform, refer to the *Deprecated and removed features* section of the OpenShift Container Platform release notes.

A **StorageLocation** custom resource configures where data will be stored by the Reporting Operator. This includes the data collected from Prometheus, and the results produced by generating a **Report** custom resource.

You only need to configure a **StorageLocation** custom resource if you want to store data in multiple locations, like multiple S3 buckets or both S3 and HDFS, or if you wish to access a database in Hive and Presto that was not created by metering. For most users this is not a requirement, and the documentation on configuring metering is sufficient to configure all necessary storage components.

## 5.2.1. Storage location examples

The following example shows the built-in local storage option, and is configured to use Hive. By default, data is stored wherever Hive is configured to use storage, such as HDFS, S3, or a **ReadWriteMany** persistent volume claim (PVC).

#### Local storage example

| apiVersion: metering.openshift.io/v1 |
|--------------------------------------|
| kind: StorageLocation                |
| metadata:                            |
| name: hive                           |
| labels:                              |
| operator-metering: "true"            |
| spec:                                |
| hive: 1                              |
| databaseName: metering <b>2</b>      |
| unmanagedDatabase: false 3           |

If the **hive** section is present, then the **StorageLocation** resource will be configured to store data in Presto by creating the table using the Hive server. Only **databaseName** and **unmanagedDatabase** are required fields.

The name of the database within hive.

3 If **true**, the **StorageLocation** resource will not be actively managed, and the **databaseName** is expected to already exist in Hive. If **false**, the Reporting Operator will create the database in Hive.

The following example uses an AWS S3 bucket for storage. The prefix is appended to the bucket name when constructing the path to use.

#### Remote storage example

apiVersion: metering.openshift.io/v1 kind: StorageLocation

metadata: name: example-s3-storage labels: operator-metering: "true" spec: hive: databaseName: example\_s3\_storage unmanagedDatabase: false location: "s3a://bucket-name/path/within/bucket"

Optional: The filesystem URL for Presto and Hive to use for the database. This can be an **hdfs:**// or **s3a:**// filesystem URL.

There are additional optional fields that can be specified in the **hive** section:

- defaultTableProperties: Contains configuration options for creating tables using Hive.
- **fileFormat**: The file format used for storing files in the filesystem. See the Hive Documentation on File Storage Format for a list of options and more details.
- **rowFormat**: Controls the Hive row format. This controls how Hive serializes and deserializes rows. See the Hive Documentation on Row Formats and SerDe for more details.

#### 5.2.2. Default storage location

If an annotation **storagelocation.metering.openshift.io/is-default** exists and is set to **true** on a **StorageLocation** resource, then that resource becomes the default storage resource. Any components with a storage configuration option where the storage location is not specified will use the default storage resource. There can be only one default storage resource. If more than one resource with the annotation exists, an error is logged because the Reporting Operator cannot determine the default.

#### Default storage example

```
apiVersion: metering.openshift.io/v1
kind: StorageLocation
metadata:
name: example-s3-storage
labels:
operator-metering: "true"
annotations:
storagelocation.metering.openshift.io/is-default: "true"
spec:
hive:
databaseName: example_s3_storage
unmanagedDatabase: false
location: "s3a://bucket-name/path/within/bucket"
```

## **CHAPTER 6. USING METERING**

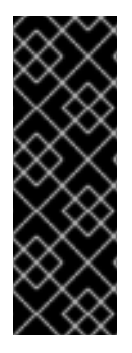

## IMPORTANT

Metering is a deprecated feature. Deprecated functionality is still included in OpenShift Container Platform and continues to be supported; however, it will be removed in a future release of this product and is not recommended for new deployments.

For the most recent list of major functionality that has been deprecated or removed within OpenShift Container Platform, refer to the *Deprecated and removed features* section of the OpenShift Container Platform release notes.

## 6.1. PREREQUISITES

- Install Metering
- Review the details about the available options that can be configured for a report and how they function.

## **6.2. WRITING REPORTS**

Writing a report is the way to process and analyze data using metering.

To write a report, you must define a **Report** resource in a YAML file, specify the required parameters, and create it in the **openshift-metering** namespace.

#### Prerequisites

• Metering is installed.

#### Procedure

1. Change to the **openshift-metering** project:

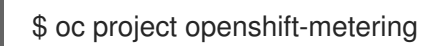

- 2. Create a **Report** resource as a YAML file:
  - a. Create a YAML file with the following content:

| apiVersion: metering.openshift.io/v1<br>kind: Report<br>metadata: |
|-------------------------------------------------------------------|
| name: namespace-cpu-request-2019                                  |
| namespace: openshift-metering                                     |
| spec:                                                             |
| reportingStart: '2019-01-01T00:00:00Z'                            |
| reportingEnd: '2019-12-30T23:59:59Z'                              |
| query: namespace-cpu-request 2                                    |
| runImmediately: true 3                                            |

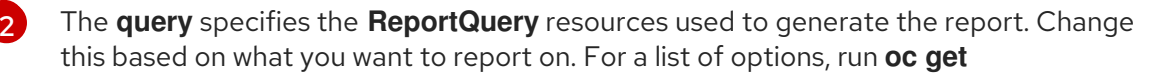

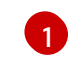

Use a descriptive name about what the report does for **metadata.name**. A good name describes the query, and the schedule or period you used.

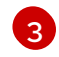

Set **runImmediately** to **true** for it to run with whatever data is available, or set it to **false** if you want it to wait for **reportingEnd** to pass.

b. Run the following command to create the **Report** resource:

\$ oc create -f <file-name>.yaml

#### Example output

report.metering.openshift.io/namespace-cpu-request-2019 created

3. You can list reports and their **Running** status with the following command:

\$ oc get reports

#### Example output

NAME QUERY SCHEDULE RUNNING FAILED LAST REPORT TIME AGE namespace-cpu-request-2019 namespace-cpu-request Finished 2019-12-30T23:59:59Z 26s

## 6.3. VIEWING REPORT RESULTS

Viewing a report's results involves querying the reporting API route and authenticating to the API using your OpenShift Container Platform credentials. Reports can be retrieved as **JSON**, **CSV**, or **Tabular** formats.

#### Prerequisites

- Metering is installed.
- To access report results, you must either be a cluster administrator, or you need to be granted access using the **report-exporter** role in the **openshift-metering** namespace.

#### Procedure

1. Change to the **openshift-metering** project:

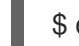

- \$ oc project openshift-metering
- 2. Query the reporting API for results:
  - a. Create a variable for the metering **reporting-api** route then get the route:

\$ meteringRoute="\$(oc get routes metering -o jsonpath='{.spec.host}')"

\$ echo "\$meteringRoute"

b. Get the token of your current user to be used in the request:

\$ token="\$(oc whoami -t)"

c. Set **reportName** to the name of the report you created:

\$ reportName=namespace-cpu-request-2019

d. Set **reportFormat** to one of **csv**, **json**, or **tabular** to specify the output format of the API response:

\$ reportFormat=csv

e. To get the results, use **curl** to make a request to the reporting API for your report:

\$ curl --insecure -H "Authorization: Bearer \${token}"
"https://\${meteringRoute}/api/v1/reports/get?
name=\${reportName}&namespace=openshift-metering&format=\$reportFormat"

# Example output with reportName=namespace-cpu-request-2019 and reportFormat=csv

period\_start,period\_end,namespace,pod\_request\_cpu\_core\_seconds 2019-01-01 00:00:00 +0000 UTC,2019-12-30 23:59:59 +0000 UTC,openshiftapiserver,11745.000000 2019-01-01 00:00:00 +0000 UTC,2019-12-30 23:59:59 +0000 UTC,openshift-apiserveroperator,261.000000 2019-01-01 00:00:00 +0000 UTC,2019-12-30 23:59:59 +0000 UTC,openshiftauthentication.522.000000 2019-01-01 00:00:00 +0000 UTC,2019-12-30 23:59:59 +0000 UTC,openshiftauthentication-operator,261.000000 2019-01-01 00:00:00 +0000 UTC,2019-12-30 23:59:59 +0000 UTC,openshift-cloudcredential-operator,261.000000 2019-01-01 00:00:00 +0000 UTC,2019-12-30 23:59:59 +0000 UTC,openshift-clustermachine-approver,261.000000 2019-01-01 00:00:00 +0000 UTC,2019-12-30 23:59:59 +0000 UTC,openshift-clusternode-tuning-operator,3385.800000 2019-01-01 00:00:00 +0000 UTC,2019-12-30 23:59:59 +0000 UTC,openshift-clustersamples-operator,261.000000 2019-01-01 00:00:00 +0000 UTC,2019-12-30 23:59:59 +0000 UTC,openshift-clusterversion,522.000000 2019-01-01 00:00:00 +0000 UTC,2019-12-30 23:59:59 +0000 UTC,openshiftconsole,522.000000 2019-01-01 00:00:00 +0000 UTC,2019-12-30 23:59:59 +0000 UTC,openshift-consoleoperator,261.000000 2019-01-01 00:00:00 +0000 UTC,2019-12-30 23:59:59 +0000 UTC,openshift-controllermanager,7830.000000 2019-01-01 00:00:00 +0000 UTC,2019-12-30 23:59:59 +0000 UTC,openshift-controllermanager-operator,261.000000 2019-01-01 00:00:00 +0000 UTC,2019-12-30 23:59:59 +0000 UTC,openshiftdns,34372.800000

2019-01-01 00:00:00 +0000 UTC,2019-12-30 23:59:59 +0000 UTC,openshift-dnsoperator,261.000000 2019-01-01 00:00:00 +0000 UTC,2019-12-30 23:59:59 +0000 UTC,openshiftetcd.23490.000000 2019-01-01 00:00:00 +0000 UTC,2019-12-30 23:59:59 +0000 UTC,openshift-imageregistry,5993.400000 2019-01-01 00:00:00 +0000 UTC,2019-12-30 23:59:59 +0000 UTC,openshiftingress,5220.000000 2019-01-01 00:00:00 +0000 UTC,2019-12-30 23:59:59 +0000 UTC,openshift-ingressoperator,261.000000 2019-01-01 00:00:00 +0000 UTC,2019-12-30 23:59:59 +0000 UTC,openshift-kubeapiserver,12528.000000 2019-01-01 00:00:00 +0000 UTC,2019-12-30 23:59:59 +0000 UTC,openshift-kubeapiserver-operator,261.000000 2019-01-01 00:00:00 +0000 UTC,2019-12-30 23:59:59 +0000 UTC,openshift-kubecontroller-manager,8613.000000 2019-01-01 00:00:00 +0000 UTC,2019-12-30 23:59:59 +0000 UTC,openshift-kubecontroller-manager-operator,261.000000 2019-01-01 00:00:00 +0000 UTC,2019-12-30 23:59:59 +0000 UTC,openshift-machineapi,1305.000000 2019-01-01 00:00:00 +0000 UTC,2019-12-30 23:59:59 +0000 UTC,openshift-machineconfig-operator,9637.800000 2019-01-01 00:00:00 +0000 UTC,2019-12-30 23:59:59 +0000 UTC,openshiftmetering,19575.000000 2019-01-01 00:00:00 +0000 UTC,2019-12-30 23:59:59 +0000 UTC,openshiftmonitoring,6256.800000 2019-01-01 00:00:00 +0000 UTC,2019-12-30 23:59:59 +0000 UTC,openshift-networkoperator,261.000000 2019-01-01 00:00:00 +0000 UTC,2019-12-30 23:59:59 +0000 UTC,openshiftsdn,94503.000000 2019-01-01 00:00:00 +0000 UTC,2019-12-30 23:59:59 +0000 UTC,openshift-serviceca.783.000000 2019-01-01 00:00:00 +0000 UTC,2019-12-30 23:59:59 +0000 UTC,openshift-service-caoperator,261.000000

## CHAPTER 7. EXAMPLES OF USING METERING

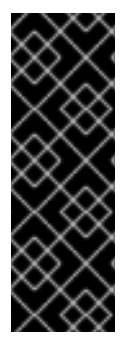

#### IMPORTANT

Metering is a deprecated feature. Deprecated functionality is still included in OpenShift Container Platform and continues to be supported; however, it will be removed in a future release of this product and is not recommended for new deployments.

For the most recent list of major functionality that has been deprecated or removed within OpenShift Container Platform, refer to the *Deprecated and removed features* section of the OpenShift Container Platform release notes.

Use the following example reports to get started measuring capacity, usage, and utilization in your cluster. These examples showcase the various types of reports metering offers, along with a selection of the predefined queries.

## 7.1. PREREQUISITES

- Install metering
- Review the details about writing and viewing reports.

## 7.2. MEASURE CLUSTER CAPACITY HOURLY AND DAILY

The following report demonstrates how to measure cluster capacity both hourly and daily. The daily report works by aggregating the hourly report's results.

The following report measures cluster CPU capacity every hour.

#### Hourly CPU capacity by cluster example

| apiVersion: metering.openshift.io/v1 |
|--------------------------------------|
| kind: Report                         |
| metadata:                            |
| name: cluster-cpu-capacity-hourly    |
| spec:                                |
| query: "cluster-cpu-capacity"        |
| schedule:                            |
| period: "hourly" 1                   |
|                                      |

You could change this period to **daily** to get a daily report, but with larger data sets it is more efficient to use an hourly report, then aggregate your hourly data into a daily report.

The following report aggregates the hourly data into a daily report.

#### Daily CPU capacity by cluster example

| apiVersion: metering.openshift.io/v1 |
|--------------------------------------|
| kind: Report                         |
| metadata:                            |
| name: cluster-cpu-capacity-daily 1   |
| spec:                                |

| query: "cluster-cpu-capacity" 2      |
|--------------------------------------|
| inputs: 3                            |
| - name: ClusterCpuCapacityReportName |
| value: cluster-cpu-capacity-hourly   |
| schedule:                            |
| period: "daily"                      |
|                                      |

- To stay organized, remember to change the **name** of your report if you change any of the other values.
- 2 You can also measure **cluster-memory-capacity**. Remember to update the query in the associated hourly report as well.
- 3 The **inputs** section configures this report to aggregate the hourly report. Specifically, **value: cluster-cpu-capacity-hourly** is the name of the hourly report that gets aggregated.

## 7.3. MEASURE CLUSTER USAGE WITH A ONE-TIME REPORT

The following report measures cluster usage from a specific starting date forward. The report only runs once, after you save it and apply it.

#### CPU usage by cluster example

| apiVersion: metering.openshift.io/v1       |
|--------------------------------------------|
| kind: Report                               |
| metadata:                                  |
| name: cluster-cpu-usage-2019 1             |
| spec:                                      |
| reportingStart: '2019-01-01T00:00:00Z' (2) |
| reportingEnd: '2019-12-30T23:59:59Z'       |
| query: cluster-cpu-usage 3                 |
| runImmediately: true 4                     |

- 1 To stay organized, remember to change the **name** of your report if you change any of the other values.
- 2 Configures the report to start using data from the **reportingStart** timestamp until the **reportingEnd** timestamp.
- 3 Adjust your query here. You can also measure cluster usage with the **cluster-memory-usage** query.
- 4 Configures the report to run immediately after saving it and applying it.

## 7.4. MEASURE CLUSTER UTILIZATION USING CRON EXPRESSIONS

You can also use cron expressions when configuring the period of your reports. The following report measures cluster utilization by looking at CPU utilization from 9am-5pm every weekday.

#### Weekday CPU utilization by cluster example

apiVersion: metering.openshift.io/v1

To say organized, remember to change the **name** of your report if you change any of the other values.

- 2 Adjust your query here. You can also measure cluster utilization with the **cluster-memory-utilization** query.
- 3 For cron periods, normal cron expressions are valid.

## CHAPTER 8. TROUBLESHOOTING AND DEBUGGING METERING

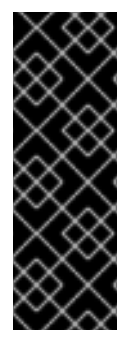

### IMPORTANT

Metering is a deprecated feature. Deprecated functionality is still included in OpenShift Container Platform and continues to be supported; however, it will be removed in a future release of this product and is not recommended for new deployments.

For the most recent list of major functionality that has been deprecated or removed within OpenShift Container Platform, refer to the *Deprecated and removed features* section of the OpenShift Container Platform release notes.

Use the following sections to help troubleshoot and debug specific issues with metering.

In addition to the information in this section, be sure to review the following topics:

- Prerequisites for installing metering.
- About configuring metering

## 8.1. TROUBLESHOOTING METERING

A common issue with metering is pods failing to start. Pods might fail to start due to lack of resources or if they have a dependency on a resource that does not exist, such as a **StorageClass** or **Secret** resource.

#### 8.1.1. Not enough compute resources

A common issue when installing or running metering is a lack of compute resources. As the cluster grows and more reports are created, the Reporting Operator pod requires more memory. If memory usage reaches the pod limit, the cluster considers the pod out of memory (OOM) and terminates it with an **OOMKilled** status. Ensure that metering is allocated the minimum resource requirements described in the installation prerequisites.

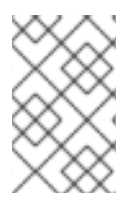

#### NOTE

The Metering Operator does not autoscale the Reporting Operator based on the load in the cluster. Therefore, CPU usage for the Reporting Operator pod does not increase as the cluster grows.

To determine if the issue is with resources or scheduling, follow the troubleshooting instructions included in the Kubernetes document Managing Compute Resources for Containers.

To troubleshoot issues due to a lack of compute resources, check the following within the **openshiftmetering** namespace.

#### Prerequisites

• You are currently in the **openshift-metering** namespace. Change to the **openshift-metering** namespace by running:

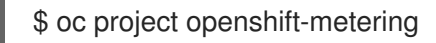

#### Procedure

1. Check for metering **Report** resources that fail to complete and show the status of ReportingPeriodUnmetDependencies:

\$ oc get reports

#### **Example output**

NAME QUERY SCHEDULE RUNNING FAILED LAST REPORT TIME AGE namespace-cpu-utilization-adhoc-10 namespace-cpu-utilization Finished 2020-10-31T00:00:00Z 2m38s namespace-cpu-utilization-adhoc-11 namespace-cpu-utilization ReportingPeriodUnmetDependencies 2m23s namespace-memory-utilization-202010 namespace-memory-utilization ReportingPeriodUnmetDependencies 26s namespace-memory-utilization-202011 namespace-memory-utilization ReportingPeriodUnmetDependencies 14s

2. Check the ReportDataSource resources where the NEWEST METRIC is less than the report end date:

\$ oc get reportdatasource

#### **Example output**

| NAME<br>START                                              | IMPORT END                                                                 | EARLIEST METRIC NEV<br>LAST IMPORT TIME                                                                   | WEST METRIC<br>AGE                                                       | IMPORT                           |
|------------------------------------------------------------|----------------------------------------------------------------------------|----------------------------------------------------------------------------------------------------|--------------------------------------------------------------------------|----------------------------------|
| <br>node-alloca<br>2020-04-23<br>node-alloca<br>2020-04-23 | table-cpu-cores<br>T09:14:00Z 2020<br>table-memory-byte<br>T09:14:00Z 2020 | 2020-04-23T09:14:00<br>-10-15T17:13:00Z 2020-12-09<br>es 2020-04-23T09:14:<br>-10-14T08:01:00Z 2020-12-09 | Z 2020-08-31T1(<br>)T12:45:10Z 230<br>00Z 2020-08-307<br>)T12:45:12Z 230 | 0:07:00Z<br>d<br>Г05:19:00Z<br>d |
| <br>pod-usage-<br>2020-04-23                               | memory-bytes<br>T09:14:00Z 2020                                            | 2020-04-23T09:14:00<br>-10-09T23:31:00Z 2020-12-09                                                        | DZ 2020-08-24T2<br>DT12:45:12Z 230                                       | 20:25:00Z<br>d                   |

3. Check the health of the **reporting-operator Pod** resource for a high number of pod restarts:

\$ oc get pods -I app=reporting-operator

#### **Example output**

NAME READY STATUS RESTARTS AGE reporting-operator-84f7c9b7b6-fr697 2/2 Running 542

8d 🚺

The Reporting Operator pod is restarting at a high rate.

4. Check the **reporting-operator Pod** resource for an **OOMKilled** termination:

\$ oc describe pod/reporting-operator-84f7c9b7b6-fr697

#### Example output

```
reporting-operator-84f7c9b7b6-fr697
Name:
Namespace: openshift-metering
Priority: 0
Node:
          ip-10-xx-xx.ap-southeast-1.compute.internal/10.xx.xx.xx
            8080/TCP, 6060/TCP, 8082/TCP
 Ports:
 Host Ports: 0/TCP, 0/TCP, 0/TCP
 State:
          Running
            Thu, 03 Dec 2020 20:59:45 +1000
  Started:
 Last State: Terminated
             OOMKilled 1
  Reason:
  Exit Code: 137
            Thu, 03 Dec 2020 20:38:05 +1000
  Started:
  Finished: Thu, 03 Dec 2020 20:59:43 +1000
```

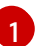

The Reporting Operator pod was terminated due to OOM kill.

#### Increasing the reporting-operator pod memory limit

If you are experiencing an increase in pod restarts and OOM kill events, you can check the current memory limit set for the Reporting Operator pod. Increasing the memory limit allows the Reporting Operator pod to update the report data sources. If necessary, increase the memory limit in your **MeteringConfig** resource by 25% – 50%.

#### Procedure

1. Check the current memory limits of the **reporting-operator Pod** resource:

\$ oc describe pod reporting-operator-67d6f57c56-79mrt

#### Example output

```
Name:
          reporting-operator-67d6f57c56-79mrt
Namespace: openshift-metering
Priority: 0
            8080/TCP, 6060/TCP, 8082/TCP
 Ports:
 Host Ports: 0/TCP, 0/TCP, 0/TCP
 State:
            Running
  Started: Tue, 08 Dec 2020 14:26:21 +1000
 Ready:
             True
 Restart Count: 0
 Limits:
  cpu:
         1
  memory: 500Mi 1
 Requests:
  cpu:
         500m
```

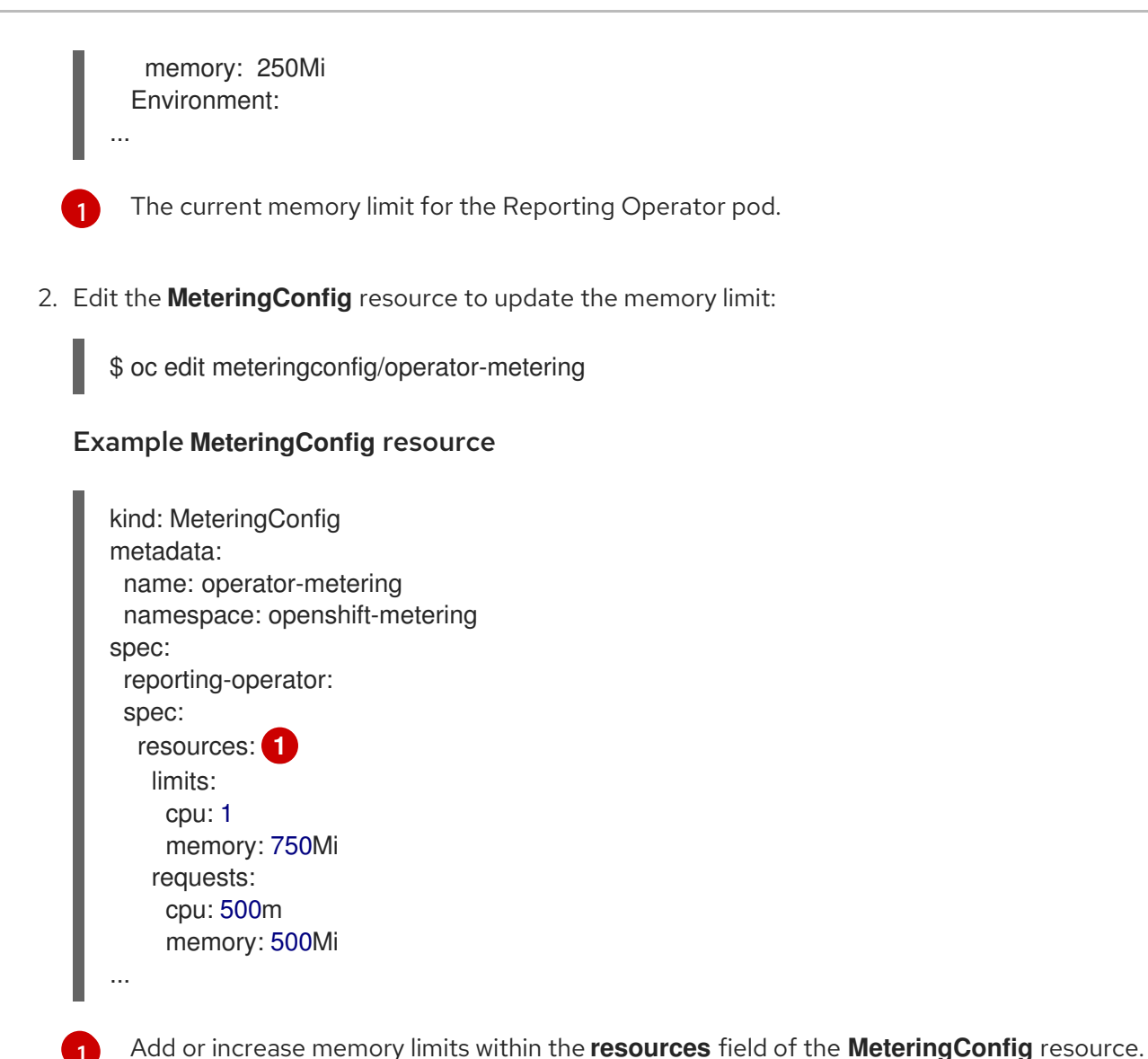

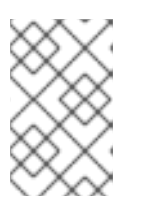

## NOTE

If there continue to be numerous OOM killed events after memory limits are increased, this might indicate that a different issue is causing the reports to be in a pending state.

## 8.1.2. StorageClass resource not configured

Metering requires that a default **StorageClass** resource be configured for dynamic provisioning.

See the documentation on configuring metering for information on how to check if there are any **StorageClass** resources configured for the cluster, how to set the default, and how to configure metering to use a storage class other than the default.

## 8.1.3. Secret not configured correctly

A common issue with metering is providing the incorrect secret when configuring your persistent storage. Be sure to review the example configuration files and create you secret according to the guidelines for your storage provider.

## 8.2. DEBUGGING METERING

Debugging metering is much easier when you interact directly with the various components. The sections below detail how you can connect and query Presto and Hive as well as view the dashboards of the Presto and HDFS components.

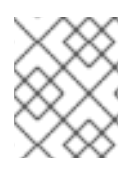

### NOTE

All of the commands in this section assume you have installed metering through OperatorHub in the **openshift-metering** namespace.

#### 8.2.1. Get reporting operator logs

Use the command below to follow the logs of the **reporting-operator**:

\$ oc -n openshift-metering logs -f "\$(oc -n openshift-metering get pods -l app=reporting-operator -o name | cut -c 5-)" -c reporting-operator

## 8.2.2. Query Presto using presto-cli

The following command opens an interactive presto-cli session where you can query Presto. This session runs in the same container as Presto and launches an additional Java instance, which can create memory limits for the pod. If this occurs, you should increase the memory request and limits of the Presto pod.

By default, Presto is configured to communicate using TLS. You must use the following command to run Presto queries:

\$ oc -n openshift-metering exec -it "\$(oc -n openshift-metering get pods -I

app=presto,presto=coordinator -o name | cut -d/ -f2)" \

-- /usr/local/bin/presto-cli --server https://presto:8080 --catalog hive --schema default --user root -- keystore-path /opt/presto/tls/keystore.pem

Once you run this command, a prompt appears where you can run queries. Use the **show tables from metering;** query to view the list of tables:

\$ presto:default> show tables from metering;

#### Example output

Table

datasource\_your\_namespace\_cluster\_cpu\_capacity\_raw datasource\_your\_namespace\_cluster\_cpu\_usage\_raw datasource\_your\_namespace\_cluster\_memory\_capacity\_raw datasource\_your\_namespace\_cluster\_memory\_usage\_raw datasource\_your\_namespace\_node\_allocatable\_cpu\_cores datasource\_your\_namespace\_node\_allocatable\_memory\_bytes datasource\_your\_namespace\_node\_capacity\_cpu\_cores datasource\_your\_namespace\_node\_capacity\_memory\_bytes datasource\_your\_namespace\_node\_cpu\_allocatable\_raw datasource\_your\_namespace\_node\_cpu\_capacity\_raw datasource\_your\_namespace\_node\_memory\_allocatable\_raw datasource\_your\_namespace\_node\_memory\_capacity\_raw datasource\_your\_namespace\_node\_memory\_capacity\_raw datasource\_your\_namespace\_persistentvolumeclaim\_capacity\_bytes datasource\_your\_namespace\_persistentvolumeclaim\_capacity\_raw

datasource\_your\_namespace\_persistentvolumeclaim\_phase datasource\_your\_namespace\_persistentvolumeclaim\_phase\_raw datasource\_your\_namespace\_persistentvolumeclaim\_request\_bytes datasource\_your\_namespace\_persistentvolumeclaim\_request\_raw datasource\_your\_namespace\_persistentvolumeclaim\_usage\_bytes datasource\_your\_namespace\_persistentvolumeclaim\_usage\_raw datasource\_your\_namespace\_persistentvolumeclaim\_usage\_with\_phase\_raw datasource\_your\_namespace\_pod\_cpu\_request\_raw datasource\_your\_namespace\_pod\_cpu\_usage\_raw datasource your namespace pod limit cpu cores datasource\_your\_namespace\_pod\_limit\_memory\_bytes datasource\_your\_namespace\_pod\_memory\_request\_raw datasource\_your\_namespace\_pod\_memory\_usage\_raw datasource\_your\_namespace\_pod\_persistentvolumeclaim\_request\_info datasource\_your\_namespace\_pod\_request\_cpu\_cores datasource\_your\_namespace\_pod\_request\_memory\_bytes datasource\_your\_namespace\_pod\_usage\_cpu\_cores datasource\_your\_namespace\_pod\_usage\_memory\_bytes (32 rows) Query 20190503 175727 00107 3venm, FINISHED, 1 node Splits: 19 total, 19 done (100.00%) 0:02 [32 rows, 2.23KB] [19 rows/s, 1.37KB/s]

presto:default>

#### 8.2.3. Query Hive using beeline

The following opens an interactive beeline session where you can query Hive. This session runs in the same container as Hive and launches an additional Java instance, which can create memory limits for the pod. If this occurs, you should increase the memory request and limits of the Hive pod.

\$ oc -n openshift-metering exec -it \$(oc -n openshift-metering get pods -l app=hive,hive=server -o name | cut -d/ -f2) \ -c hiveserver2 -- beeline -u 'jdbc:hive2://127.0.0.1:10000/default;auth=noSasl'

Once you run this command, a prompt appears where you can run queries. Use the **show tables**; query to view the list of tables:

\$ 0: jdbc:hive2://127.0.0.1:10000/default> show tables from metering;

#### **Example output**

+-----+ | tab\_name | +-----+ | datasource\_your\_namespace\_cluster\_cpu\_capacity\_raw | | datasource\_your\_namespace\_cluster\_memory\_capacity\_raw | | datasource\_your\_namespace\_cluster\_memory\_usage\_raw | | datasource\_your\_namespace\_node\_allocatable\_cpu\_cores | | datasource\_your\_namespace\_node\_allocatable\_memory\_bytes | | datasource\_your\_namespace\_node\_capacity\_cpu\_cores | | datasource\_your\_namespace\_node\_capacity\_memory\_bytes |

| datasource\_your\_namespace\_node\_cpu\_allocatable\_raw | | datasource\_your\_namespace\_node\_cpu\_capacity\_raw | | datasource\_your\_namespace\_node\_memory\_allocatable\_raw | | datasource\_your\_namespace\_node\_memory\_capacity\_raw | | datasource your namespace persistent volume claim capacity bytes | | datasource\_your\_namespace\_persistentvolumeclaim\_capacity\_raw | | datasource your namespace persistent volume claim phase | | datasource\_your\_namespace\_persistentvolumeclaim\_phase\_raw | | datasource\_your\_namespace\_persistentvolumeclaim\_request\_bytes | | datasource your namespace persistent/olumeclaim request raw | | datasource\_your\_namespace\_persistentvolumeclaim\_usage\_bytes | | datasource\_your\_namespace\_persistentvolumeclaim\_usage\_raw | | datasource\_your\_namespace\_persistentvolumeclaim\_usage\_with\_phase\_raw | | datasource\_your\_namespace\_pod\_cpu\_request\_raw | datasource\_your\_namespace\_pod\_cpu\_usage\_raw | datasource\_your\_namespace\_pod\_limit\_cpu\_cores | datasource\_your\_namespace\_pod\_limit\_memory\_bytes | datasource\_your\_namespace\_pod\_memory\_request\_raw | | datasource\_your\_namespace\_pod\_memory\_usage\_raw | | datasource your namespace pod persistentvolumeclaim request info | | datasource\_your\_namespace\_pod\_request\_cpu\_cores | | datasource\_your\_namespace\_pod\_request\_memory\_bytes | | datasource\_your\_namespace\_pod\_usage\_cpu\_cores | | datasource your namespace pod usage memory bytes | 32 rows selected (13.101 seconds) 0: jdbc:hive2://127.0.0.1:10000/default>

## 8.2.4. Port-forward to the Hive web UI

Run the following command to port-forward to the Hive web UI:

\$ oc -n openshift-metering port-forward hive-server-0 10002

You can now open http://127.0.0.1:10002 in your browser window to view the Hive web interface.

## 8.2.5. Port-forward to HDFS

Run the following command to port-forward to the HDFS namenode:

\$ oc -n openshift-metering port-forward hdfs-namenode-0 9870

You can now open http://127.0.0.1:9870 in your browser window to view the HDFS web interface.

Run the following command to port-forward to the first HDFS datanode:

\$ oc -n openshift-metering port-forward hdfs-datanode-0 9864 1

To check other datanodes, replace **hdfs-datanode-0** with the pod you want to view information on.

## 8.2.6. Metering Ansible Operator

Metering uses the Ansible Operator to watch and reconcile resources in a cluster environment. When debugging a failed metering installation, it can be helpful to view the Ansible logs or status of your **MeteringConfig** custom resource.

#### 8.2.6.1. Accessing Ansible logs

In the default installation, the Metering Operator is deployed as a pod. In this case, you can check the logs of the Ansible container within this pod:

c -n openshift-metering logs (oc -n openshift-metering get pods -l app=metering-operator -o name | cut -d/ -f2) -c ansible

Alternatively, you can view the logs of the Operator container (replace **-c ansible** with **-c operator**) for condensed output.

#### 8.2.6.2. Checking the MeteringConfig Status

It can be helpful to view the **.status** field of your **MeteringConfig** custom resource to debug any recent failures. The following command shows status messages with type **Invalid**:

\$ oc -n openshift-metering get meteringconfig operator-metering -o=jsonpath='{.status.conditions[? (@.type=="Invalid")].message}'

## 8.2.6.3. Checking MeteringConfig Events

Check events that the Metering Operator is generating. This can be helpful during installation or upgrade to debug any resource failures. Sort events by the last timestamp:

\$ oc -n openshift-metering get events --field-selector involvedObject.kind=MeteringConfig --sortby='.lastTimestamp'

#### Example output with latest changes in the MeteringConfig resources

| LAST SEE                  | EN TYPE | E REASON    | I OBJECT I                       | MESSAGE                           |
|---------------------------|---------|-------------|----------------------------------|-----------------------------------|
| 4m40s                     | Normal  | Validating  | meteringconfig/operator-metering | Validating the user-provided      |
| configuration             |         |             |                                  |                                   |
| 4m30s                     | Normal  | Started I   | meteringconfig/operator-metering | Configuring storage for the       |
| metering-ansible-operator |         |             |                                  |                                   |
| 4m26s                     | Normal  | Started I   | meteringconfig/operator-metering | Configuring TLS for the metering- |
| ansible-operator          |         |             |                                  |                                   |
| 3m58s                     | Normal  | Started I   | meteringconfig/operator-metering | Configuring reporting for the     |
| metering-ansible-operator |         |             |                                  |                                   |
| 3m53s                     | Normal  | Reconciling | meteringconfig/operator-meterir  | g Reconciling metering resources  |
| 3m47s                     | Normal  | Reconciling | meteringconfig/operator-meterir  | g Reconciling monitoring          |
| resources                 |         |             |                                  |                                   |
| 3m41s                     | Normal  | Reconciling | meteringconfig/operator-meterir  | g Reconciling HDFS resources      |
| 3m23s                     | Normal  | Reconciling | meteringconfig/operator-meterir  | g Reconciling Hive resources      |
| 2m59s                     | Normal  | Reconciling | meteringconfig/operator-meterir  | g Reconciling Presto resources    |
| 2m35s                     | Normal  | Reconciling | meteringconfig/operator-meterir  | g Reconciling reporting-operator  |
| resources                 |         |             |                                  |                                   |
| 2m14s                     | Normal  | Reconciling | meteringconfig/operator-meterir  | g Reconciling reporting resources |

## **CHAPTER 9. UNINSTALLING METERING**

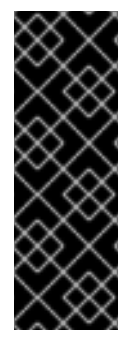

## **IMPORTANT**

Metering is a deprecated feature. Deprecated functionality is still included in OpenShift Container Platform and continues to be supported; however, it will be removed in a future release of this product and is not recommended for new deployments.

For the most recent list of major functionality that has been deprecated or removed within OpenShift Container Platform, refer to the Deprecated and removed features section of the OpenShift Container Platform release notes.

You can remove metering from your OpenShift Container Platform cluster.

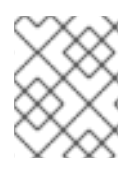

## NOTE

Metering does not manage or delete Amazon S3 bucket data. After uninstalling metering, you must manually clean up S3 buckets that were used to store metering data.

## 9.1. REMOVING THE METERING OPERATOR FROM YOUR CLUSTER

Remove the Metering Operator from your cluster by following the documentation on deleting Operators from a cluster.

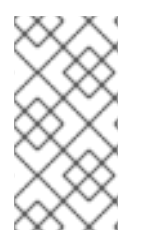

## NOTE

Removing the Metering Operator from your cluster does not remove its custom resource definitions or managed resources. See the following sections on Uninstalling a metering namespace and Uninstalling metering custom resource definitions for steps to remove any remaining metering components.

## 9.2. UNINSTALLING A METERING NAMESPACE

Uninstall your metering namespace, for example the **openshift-metering** namespace, by removing the MeteringConfig resource and deleting the openshift-metering namespace.

#### Prerequisites

The Metering Operator is removed from your cluster.

#### Procedure

1. Remove all resources created by the Metering Operator:

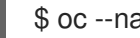

\$ oc --namespace openshift-metering delete meteringconfig --all

2. After the previous step is complete, verify that all pods in the **openshift-metering** namespace are deleted or are reporting a terminating state:

\$ oc --namespace openshift-metering get pods

3. Delete the **openshift-metering** namespace:

\$ oc delete namespace openshift-metering

## 9.3. UNINSTALLING METERING CUSTOM RESOURCE DEFINITIONS

The metering custom resource definitions (CRDs) remain in the cluster after the Metering Operator is uninstalled and the **openshift-metering** namespace is deleted.

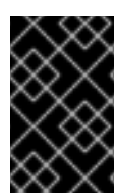

#### IMPORTANT

Deleting the metering CRDs disrupts any additional metering installations in other namespaces in your cluster. Ensure that there are no other metering installations before proceeding.

#### Prerequisites

- The MeteringConfig custom resource in the openshift-metering namespace is deleted.
- The **openshift-metering** namespace is deleted.

#### Procedure

• Delete the remaining metering CRDs:

\$ oc get crd -o name | grep "metering.openshift.io" | xargs oc delete